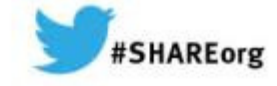

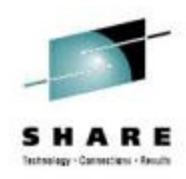

# Back to the Basics: ServerPac 101

Marna WALLE mwalle@us.ibm.com IBM Poughkeepsie z/OS System Installation

March 12, 2014 Session Number 15334

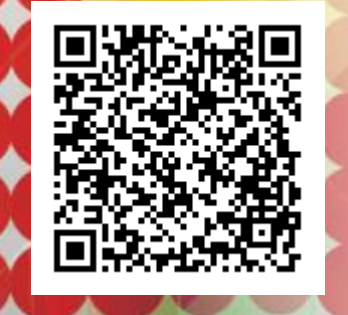

Permission is granted to SHARE to publish this presentation paper in the SHARE proceedings; IBM retains the right to distribute copies of this presentation to whomever it chooses.

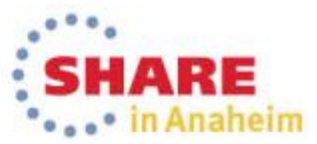

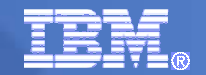

#### **Trademarks**

#### The following are trademarks of the International Business Machines Corporation in the United States, other countries, or both.

Not all common law marks used by IBM are listed on this page. Failure of a mark to appear does not mean that IBM does not use the mark nor does it mean that the product is not actively marketed or is not significant within its relevant market.

Those trademarks followed by ® are registered trademarks of IBM in the United States; all others are trademarks or common law marks of IBM in the United States.

For a complete list of IBM Trademarks, see www.ibm.com/legal/copytrade.shtml:

\*, AS/400®, e business(logo)®, DBE, ESCO, eServer, FICON, IBM®, IBM (logo)®, iSeries®, MVS, OS/390®, pSeries®, RS/6000®, S/30, VM/ESA®, VSE/ESA, WebSphere®, xSeries®, z/OS®, zSeries®, z/VM®, System i, System i5, System p, System p5, System x, System z, System z9®, BladeCenter®

#### The following are trademarks or registered trademarks of other companies.

Adobe, the Adobe logo, PostScript, and the PostScript logo are either registered trademarks or trademarks of Adobe Systems Incorporated in the United States, and/or other countries. Cell Broadband Engine is a trademark of Sony Computer Entertainment, Inc. in the United States, other countries, or both and is used under license therefrom.

Java and all Java-based trademarks are trademarks of Sun Microsystems, Inc. in the United States, other countries, or both.

Microsoft, Windows, Windows NT, and the Windows logo are trademarks of Microsoft Corporation in the United States, other countries, or both.

Intel, Intel logo, Intel Inside, Intel Inside logo, Intel Centrino, Intel Centrino logo, Celeron, Intel Xeon, Intel SpeedStep, Itanium, and Pentium are trademarks or registered trademarks of Intel Corporation or its subsidiaries in the United States and other countries.

UNIX is a registered trademark of The Open Group in the United States and other countries.

Linux is a registered trademark of Linus Torvalds in the United States, other countries, or both.

ITIL is a registered trademark, and a registered community trademark of the Office of Government Commerce, and is registered in the U.S. Patent and Trademark Office.

IT Infrastructure Library is a registered trademark of the Central Computer and Telecommunications Agency, which is now part of the Office of Government Commerce.

\* All other products may be trademarks or registered trademarks of their respective companies.

#### Notes:

Performance is in Internal Throughput Rate (ITR) ratio based on measurements and projections using standard IBM benchmarks in a controlled environment. The actual throughput that any user will experience will vary depending upon considerations such as the amount of multiprogramming in the user's job stream, the I/O configuration, the storage configuration, and the workload processed. Therefore, no assurance can be given that an individual user will achieve throughput improvements equivalent to the performance ratios stated here.

IBM hardware products are manufactured from new parts, or new and serviceable used parts. Regardless, our warranty terms apply.

All customer examples cited or described in this presentation are presented as illustrations of the manner in which some customers have used IBM products and the results they may have achieved. Actual environmental costs and performance characteristics will vary depending on individual customer configurations and conditions.

This publication was produced in the United States. IBM may not offer the products, services or features discussed in this document in other countries, and the information may be subject to change without notice. Consult your local IBM business contact for information on the product or services available in your area.

All statements regarding IBM's future direction and intent are subject to change or withdrawal without notice, and represent goals and objectives only.

Information about non-IBM products is obtained from the manufacturers of those products or their published announcements. IBM has not tested those products and cannot confirm the performance, compatibility, or any other claims related to non-IBM products. Questions on the capabilities of non-IBM products should be addressed to the suppliers of those products.

Prices subject to change without notice. Contact your IBM representative or Business Partner for the most current pricing in your geography.

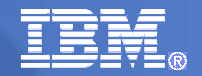

### Back to the Basics: ServerPac 101 Agenda

- Introduction to ServerPac
- Planning for ServerPac
- Preparing for ServerPac
- Installing ServerPac
- IPLing your target system
- Post-install work from target system
- Saving your ServerPac configuration

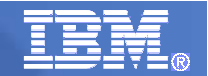

## Agenda ....

- Introduction to ServerPac
  - What is ServerPac?
  - ServerPac Installation Overview
  - ServerPac Internet Delivery
  - ServerPac Documentation

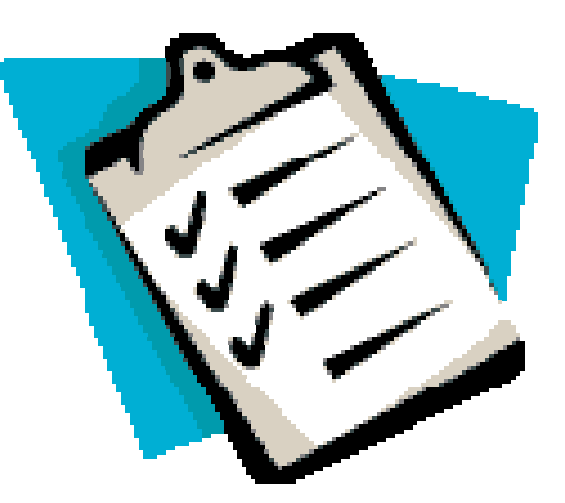

#### What is ServerPac?

- ServerPac is an entitled system-replace and product-replace deliverable (CBPDO is an entitled product-replace deliverable)
- Supports the z/OS<sup>®</sup> environment and products by system/subsystem type

-z/OS or subsystems (WebSphere<sup>®</sup>, DB2<sup>®</sup>, CICS<sup>®</sup>, IMS<sup>™</sup>, NCP)

Ordered using ShopzSeries

-Product Catalog refreshed monthly

- Provides DLIBs, Target Libs, and all SMP/E Libs
  - -SMP/E zones are not merged with existing zones during installation
- Includes integrated service:
  - -Latest monthly RSU is APPLYd and ACCEPTed
  - -HIPER and PRP service in APPLYd status up to day of your order is built
  - -Un-integrated service and PTFs only APPLYd, are in RECEIVEd status
- Provides the ServerPac Installation Dialog used for installation
- Delivered over the Internet (recommended!) or on tape or DVD
  - -Choose Internet or, if you must use physical delivery, then choose the highest density tape media your environment can support.

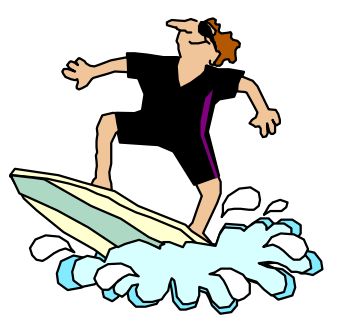

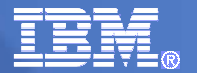

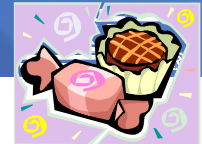

#### Did you know about Product ServerPac?

- Started October 15, 2012 in Shopz (and enhanced in z/OS V2R1)
- •You can order many z/OS, DB2, IMS\*, NCP\*, or CICS\* program products withOUT also ordering z/OS, DB2, IMS\*, NCP\*, or CICS\*.
  - •If a product requires a base product for <u>installation</u>, then you still need to have that product in your order, however.

•Other requisites will be shown, and bypassable, if you already have them installed on your system.

- •Eligible products will have a **triangle icon** in the product catalog. \* Enhancements concurrent with z/OS V2.1 GA
- As of z/OS V2R1, Product ServerPac is designed to allow you to use an existing GLOBAL zone for installation. Still, however, it will not merge the shipped SMP/E zones (or data sets) with your existing target or dlib zones (or data sets).

• Therefore, order products in a Product ServerPac that you would install and migrate together in a <u>"product set".</u>

•The value is for installing a product set that you would otherwise build up product by product.

•No cross-SREL product support for Product ServerPac.

Back to the Basics: ServerPac 101

#### **Product ServerPac in Shopz**

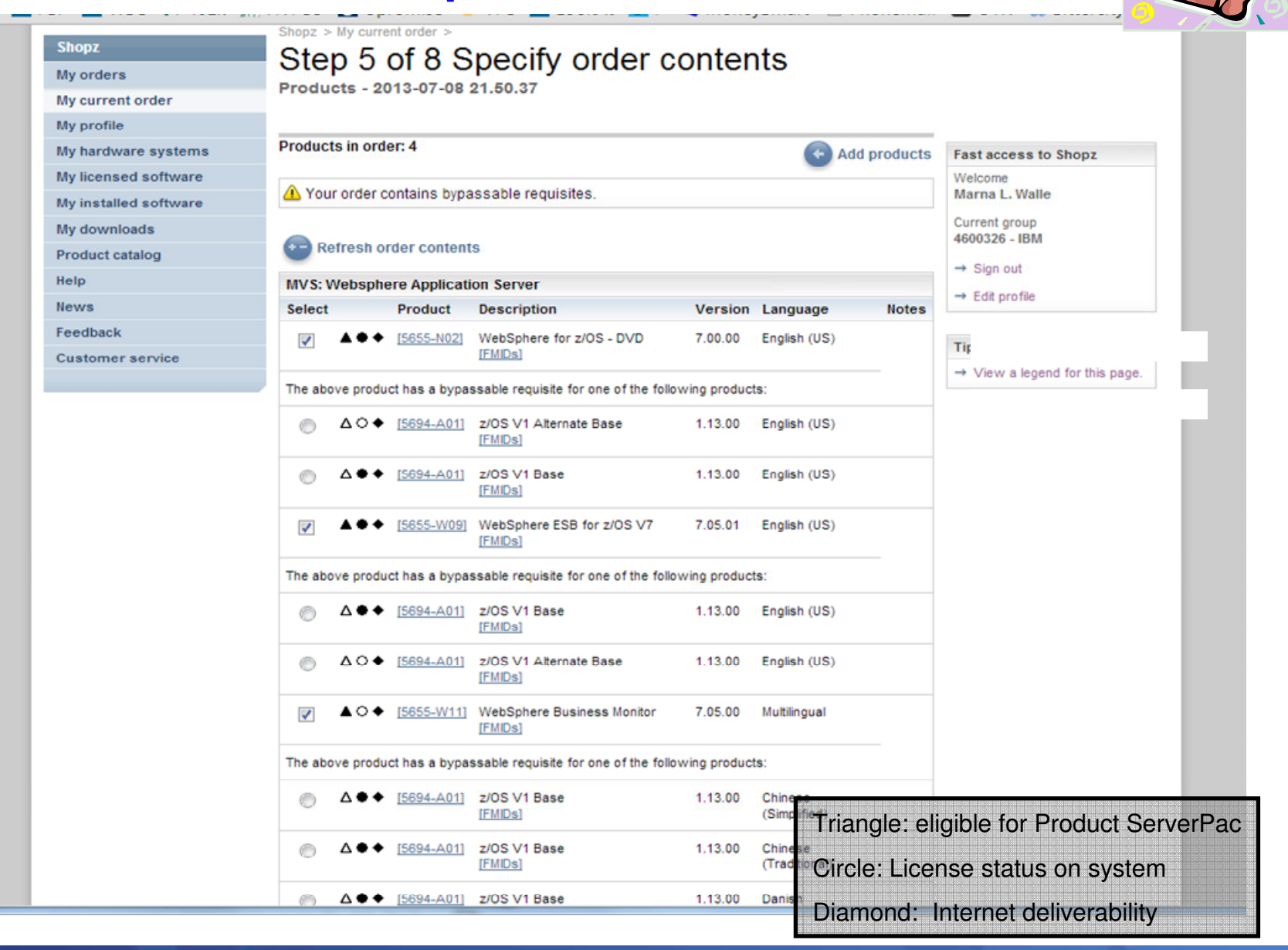

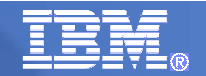

#### ServerPac Installation Overview

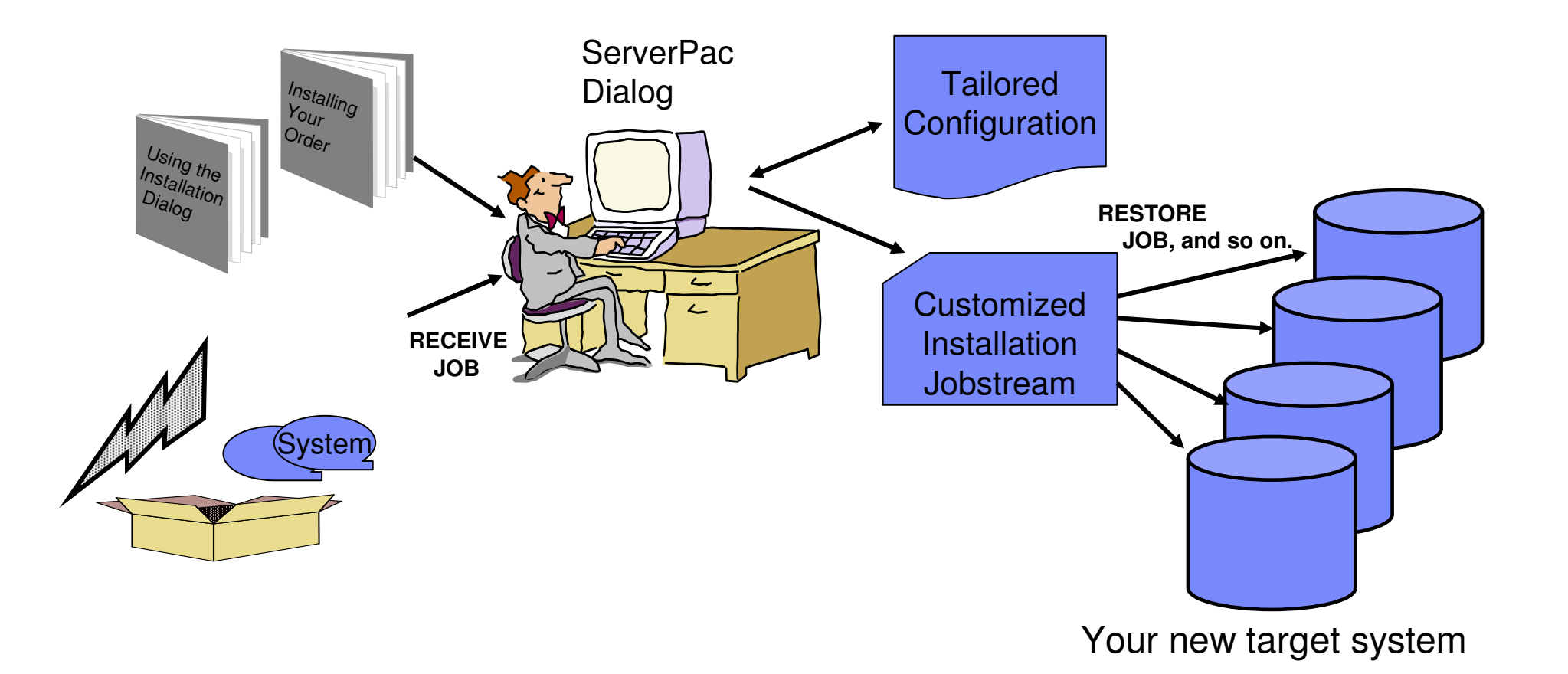

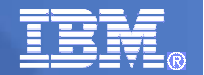

#### ServerPac Internet Delivery

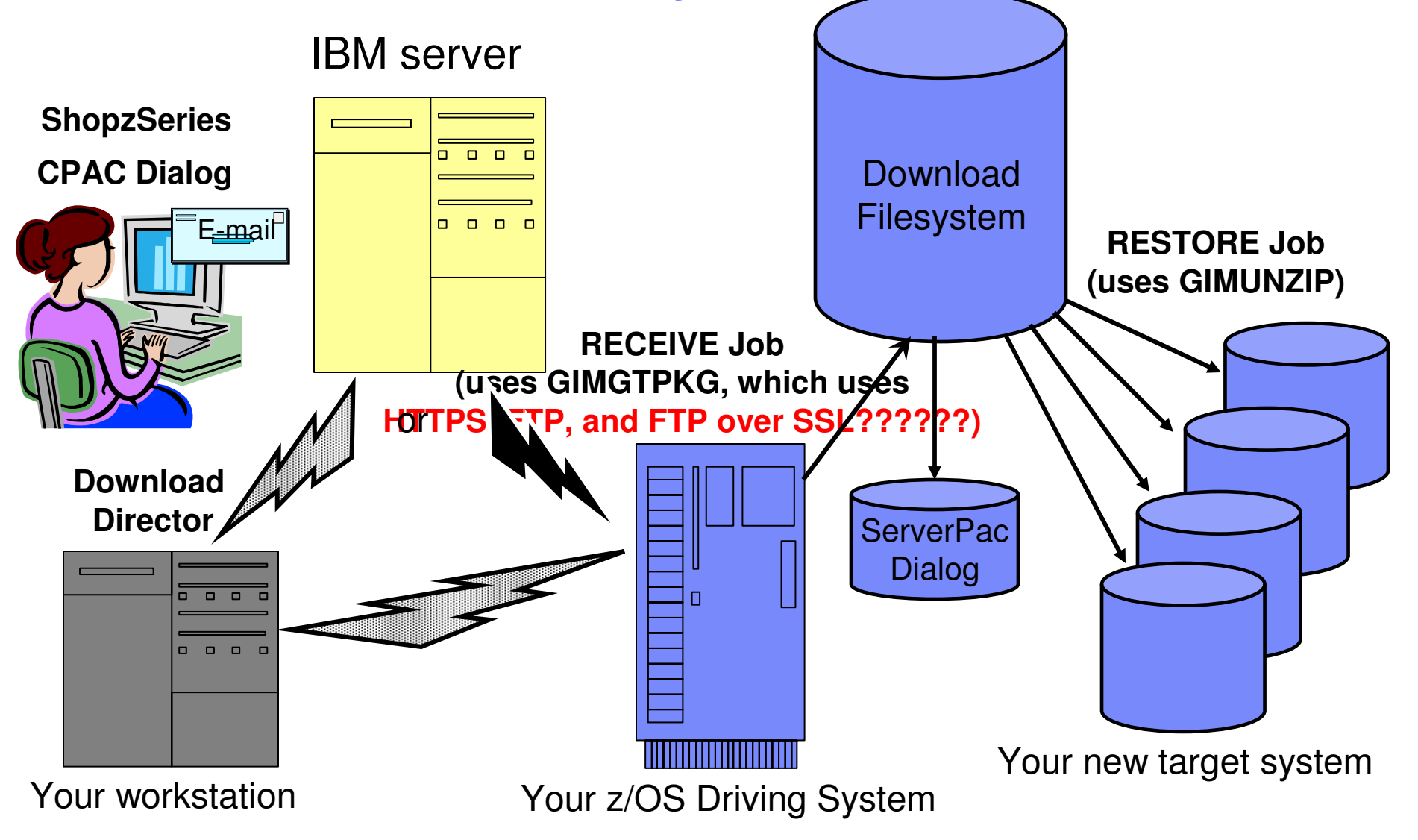

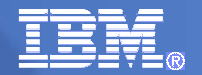

#### ServerPac Documentation

- ServerPac: Using the Installation Dialog
  - Publication SA22-7815
  - Getting Started, Hints and Tips, Descriptions of Dialog Functions
- ServerPac: Installing your Order
  - Customized per order
  - Products Ordered, Installation Job Checklist, Post-install Customization, General Product Information, Variables Description/Worksheet, Package Reports
  - Supplied with your order in PDF format
- ServerPac FAQs
  - http://www-01.ibm.com/common/ssi/cgibin/ssialias?infotype=SA&subtype=ST&htmlfid=ZSQ03038USEN&appham e=STG\_ZS\_USEN\_FQ

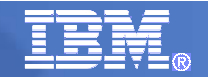

# Agenda ....

- Planning for ServerPac
  - Dialog Tailoring Options
  - System-Specific Alias

- ServerPac SMP/E Zone Structure for z/OS
- Usual Reading for Installing a ServerPac

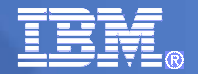

#### **Dialog Tailoring Options**

- ServerPac's dialog provides the capability to tailor your ServerPac configuration to your environment
  - Global Variables asmblr, jobcard, drvsys data, and so on.
  - Volumes names, device type, number
  - Data Sets names, placement on volume, space
  - Catalogs names, System Specific Aliases (SSAs)
  - Aliases associate to catalog
  - Zones names

#### Installation Jobs are generated based on tailored configuration

- Jobs can be edited before submission
- Jobs are categorized by
  - Installation jobs
  - Post-installation From driving system
  - Pre-IPL jobs and actions
  - IPL your new target system
  - Post-installation From target system
  - Installation verification
  - Completing the installation

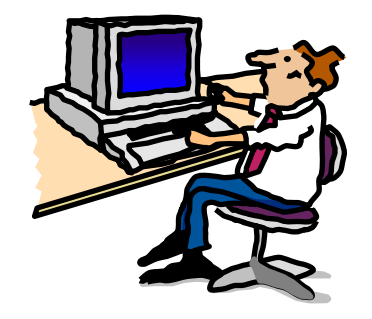

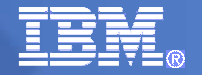

#### System-Specific Aliases

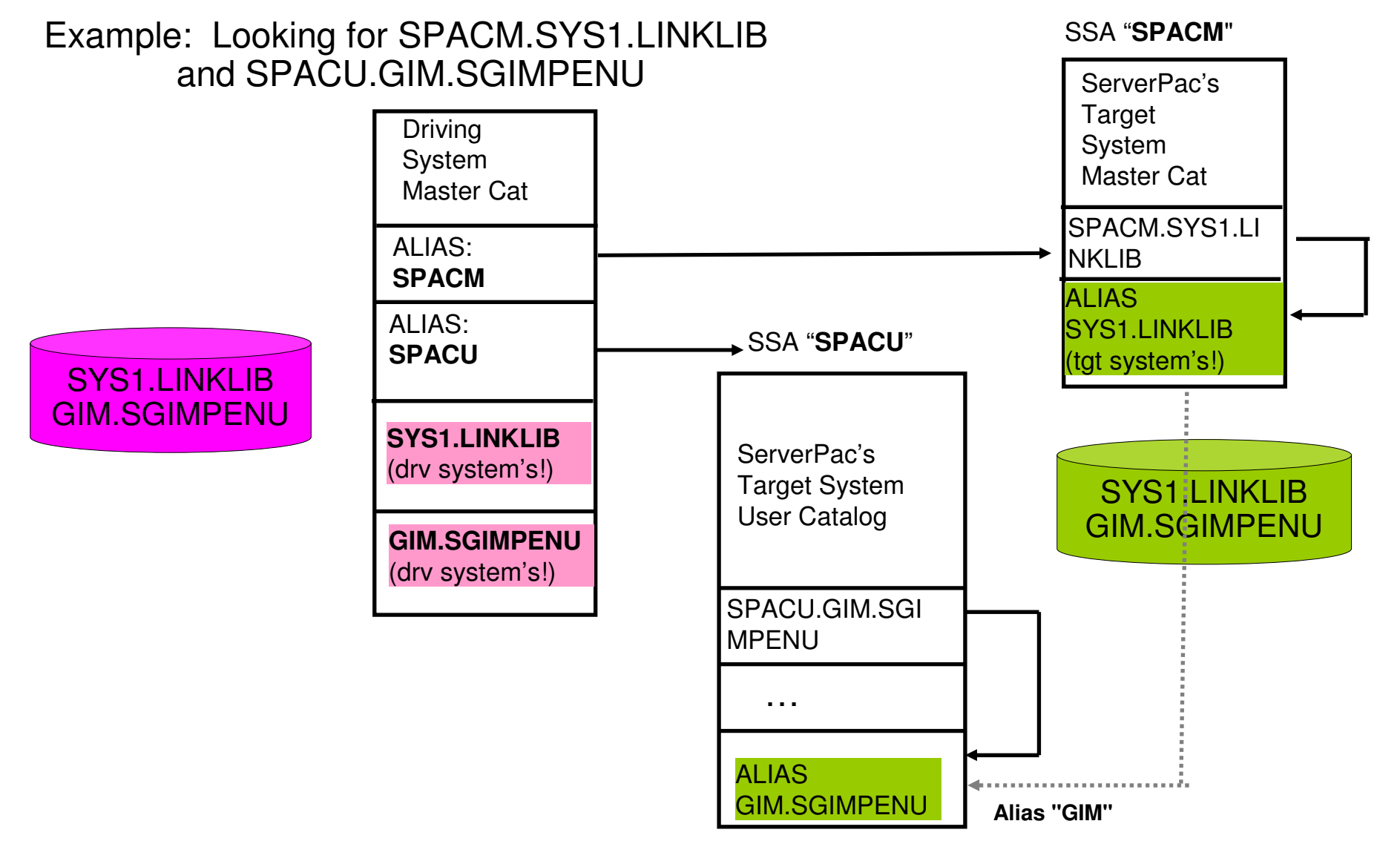

### ServerPac SMP/E Zone Structure for z/OS

- A z/OS ServerPac contains at least eight SMP/E zones (in addition to GLOBAL):
  - 1. z/OS and all additionally ordered products that can reside in the same zone (in the MVSD100 and MVST100 zones).
  - 2. JES2 (in the MVSD110 and MVST110 zones).
  - **3**. JES3 (in the MVSD111 and MVST111 zones).
  - 4. SDSF (in the MVSD112 and MVST112 zones).
- All DLIB and target zones names are customizable.

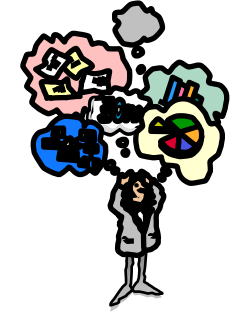

- All DLIB zones for each SREL are physically defined in the same DLIB CSI data set. All target zones for each SREL are physically defined in the same target CSI data set.
- JES2, JES3, and SDSF zones may be merged into the z/OS zone.
- JES2 or JES3 may be removed.
- As of z/OS R12:
  - The ServerPac installation dialog allows SDSF and JES SMP/E zones to be merged, without having to merge either into the z/OS BCP zone.
  - The Zones option in the dialog has been enhanced to propagate the zone names into the SMP/E CSI data set names in Modify System Layout.

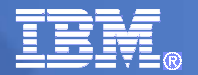

### Planning for ServerPac – Usual Reading

- Review the z/OS Planning for Installation book for z/OS installs:
  - New and changed elements
  - Driving and target system requirements
  - DASD space estimates
  - Recommended system layout
  - Installation checklist

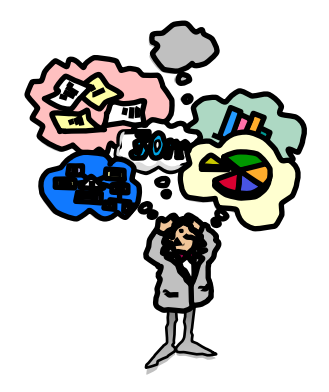

- Review the z/OS Migration book when using ServerPac to upgrade z/OS:
  - Migration considerations
    - Migration action for ServerPac at Oct 2013, for dialog upgrade.
  - Toleration/coexistence PTFs

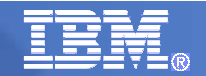

# Agenda ....

- Preparing for ServerPac
  - Activities for Preparing
  - Getting Started with the Dialog
  - Knowing what you're going to use in the Dialog

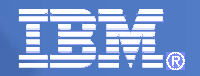

### **Preparing for ServerPac Activities**

- Separate system replace volumes from other user volumes
  - Determine if non-delivered libraries still required
    - Non-IBM products
    - Customization
    - No longer marketed IBM products
  - Isolate non-delivered libraries utilizing:
    - Separate target libraries, SMP/E zones, DASD volumes
    - Use Concatenations, for example LPALSTxx, PROGxx or LNKLSTxx, PARMLIB
- Standardize data set names and placement
  - Review recommended system layout
- Satisfy driving system requirements (can use Customized Offerings Driver)
- Get DASD volumes for target system
- Get and review PSP buckets
  - Upgrade (ZOSV1Rnn) Subset (SERVERPAC)

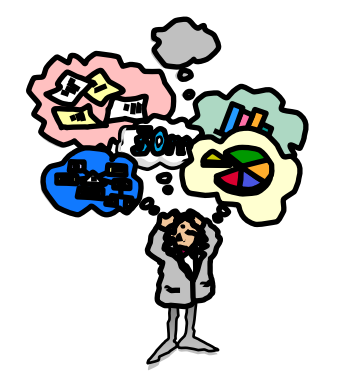

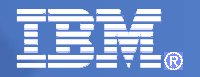

### Getting Started with the Dialog

- First set up the CustomPac (aka ServerPac) dialog on driving system
  - Recommended to use a single dialog for all orders
- Run job LOADRIM for a new CustomPac dialog (if you don't have it already)
  - On download page for Internet orders
  - In DOCLIB on first system tape for physical orders
- Determine method for invoking the dialog
  - ISPF primary options panel
  - CPPCSAMP ISPF CLIST using LIBDEFs
  - CPPCISPF TSO CLIST

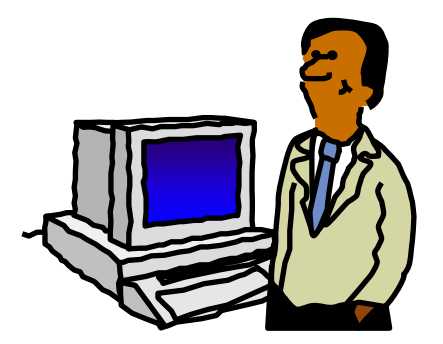

#### Recommend to have the CustomPac dialog accessible to target system

- some installation jobs must run on target system
- easier if the dialog libraries are not SMS managed, and are in a user catalog

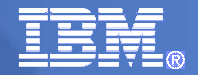

# Preparing for Installation – Knowing what to use in the Dialogs

#### You'll be asked for this later on, think about it early:

- Decide which installation mode to use Full System Replace or Software Upgrade
- Determine variable settings
- Decide whether to merge data sets, SMP/E zones
- Determine your data set layout
- Understand your data set naming convention
- Decide whether to use your existing Master Catalog

Ession B - [24 x 80]

## Agenda ....

- Installing ServerPac
  - RECEIVE option
  - **INSTALL** option:
    - C Create
    - V Variables
    - Z Zones
    - M Modify
    - A Alias
    - SSA SSA
    - I Installation

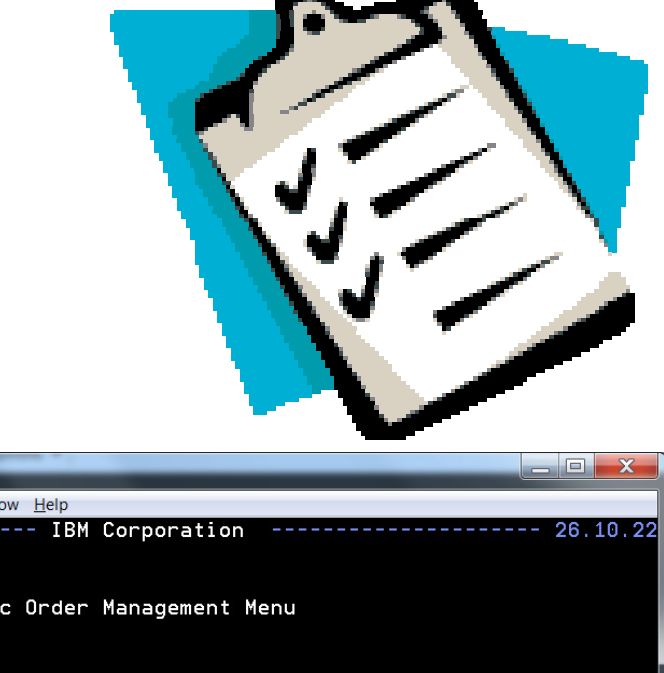

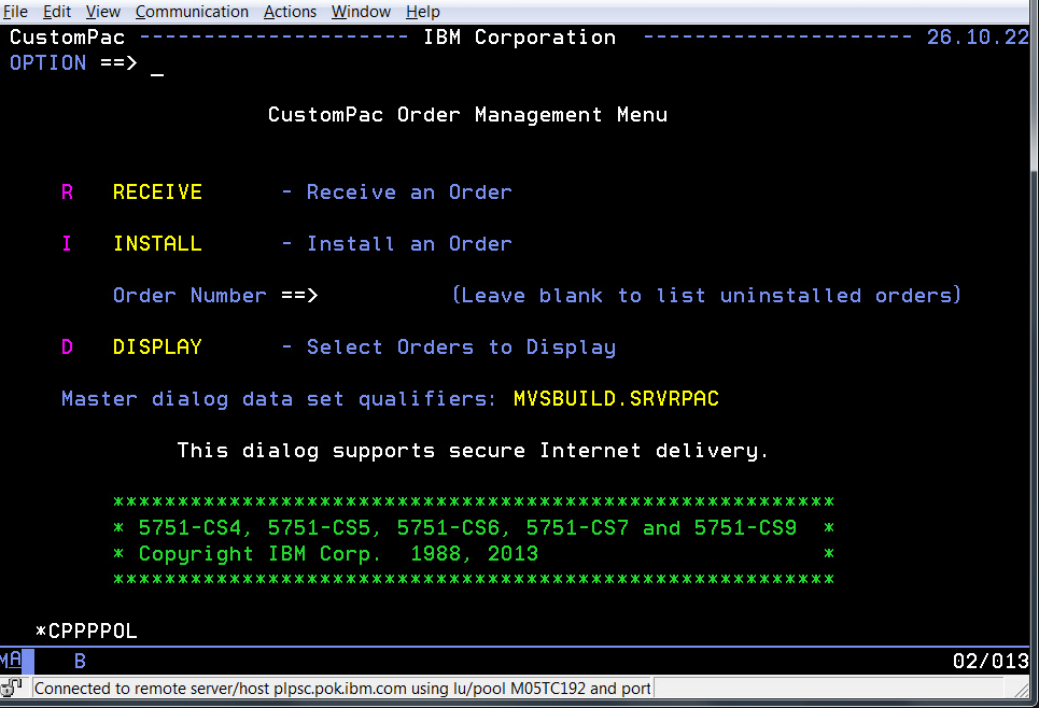

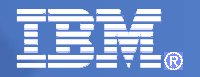

- The following screen shots are what you'd see when you've ordered your ServerPac from ShopzSeries electronically.
  - This example uses the "Store and Forward" download method...but you can easily use the "Direct to Host" method also!
  - The download methods (where the order resides) for the RECEIVE are:
    - <u>S for Server</u>: Server indicates that the ServerPac order is to be received from an FTP server.
    - <u>F for File System</u>: File System indicates that you used the "Store and Forward" download method (download to workstation) and then uploaded the order to the host outside the Dialog. The RECEIVE job generated by this option will retrieve the order directly from the File system and not attempt a download.
    - <u>**T** for Tape</u>: **T**ape indicates that the ServerPac order is to be received from tape.

#### DVD support, as of September 10, 2010:

For DVD orders, you can choose either F or S. If you have set up an FTP server such that the source directory points to the workstation directory where the order is copied, choose S; otherwise, enter F.

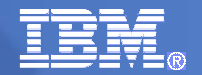

|                       | Countryregion [ seed ]                                       |                                                                                                    |                                      |
|-----------------------|--------------------------------------------------------------|----------------------------------------------------------------------------------------------------|--------------------------------------|
|                       |                                                              |                                                                                                    | Search                               |
| Nome Solutions -      | Services · Products · Support & downloads · My IBM           | 1 *                                                                                                    |                                      |
|                       |                                                              | Vielcome Mr. Mark Fy                                                                                                    | ffe [Net you?] ( 6M Sen in )         |
|                       | Shoppfieries +                                               |                                                                                                    |                                      |
| ShopeSeries           | My orders                                                    |                                                                                                    |                                      |
| Hy orders             |                                                              |                                                                                                    |                                      |
| Hy profile            |                                                              | and the second second se | And seems and the local data and the |
| Hy hardware           | Create new order Drait orders In process                     | Completed                                                                                                    | Ny Shops Series                      |
| systems               | To any increase and an ender whether the same. To be all it  | where we have been advectioned                                                                                                    | Welcome<br>Harpa I. Walle            |
| Hy incensed software  | To review or process an order, click on its name. To track o | CHOK ON HIS STOTUG                                                                                                    | Harris C. Harry                      |
| ny installed software | Refresh order status                                         |                                                                                                    | <ul> <li>⇒ Sign out</li> </ul>       |
| Product catalog       | In process orders                                            |                                                                                                    | = Edit profile                       |
| neip                  | Select Order reference number - Order name                   | Status                                                                                                    |                                      |
| News                  | U00307272 - Mariet eServerPac - R9                           | Physical                                                                                                    |                                      |
| reedback              | 18H order number: 2005877808                                 | Internet                                                                                                    |                                      |
| Customer service      |                                                              | Download                                                                                                    | Download her                         |
|                       | C Delete selected orders                                     |                                                                                                    |                                      |
|                       |                                                              |                                                                                                    |                                      |
|                       |                                                              |                                                                                                    |                                      |
| C-mailmo 1920         | na page (*) EM Bookmanns (*) Oligo the -* Save to del sto un |                                                                                                    |                                      |
| boottill dimension    | Constant Terring of some 2014 Leastin                        |                                                                                                    |                                      |
|                       |                                                              |                                                                                                    |                                      |
| 22                    | © 2014 IBM Corporation                                       |                                                                                                    |                                      |

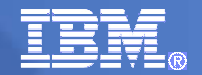

| Home       Solutions +       Services +       Products +       Support & downloads +       My IBM +         Welcome Mr. Mark Fyffe [Not you?] [IBM Sign in]         ShopzSeries >       My current order >         Download U00507272 - Marist<br>eServerPac - R9         My orders       Download expires on 1 Jul 2008       My ShopzSeries         My profile       Order Packing List       Welcome         My hardware<br>systems       Order Packing List       Welcome Marina L. Walle         Preparing to Install your Order       Image: Welcome Marina L. Walle         My installed software       Preparing to Install your order       Welcome         My installed software       Prever install (Most)       Ownload icectly to host         ServerPac Material (Host)       > Download to your workstation       Example used for this<br>presentation!         News       > Download to your workstation using IBM Downlow       Core         Pownload to your workstation using IBM Downlow       Core         Download to your workstation using IBM Downlow       Core         Download to your workstation using IBM Downlow       Core         Download to your workstation using IBM Downlow       Core         Download unlicensed publications       Prownlow         We or download unlicensed publication sfor your order                                                                                                    | ≝≝≣≣≅⊗                           |                                                                                              | Search                                            |
|----------------------------------------------------------------------------------------------------|----------------------------------|----------------------------------------------------------------------------------------------|---------------------------------------------------|
| ShopzSeries       My current order         ShopzSeries       My current order         Yourrent order       Download U00507272 - Marist<br>eServerPac - R9         My current order       Download expires on 1 Jul 2008         My profile       Order Packing List<br>We we the contents of your order (0.008 MB)         My installed software<br>My installed software<br>Product catalog       My shadware<br>We we no contents of downloading your order         Help       News         Feedback       ServerPac Material (Workstation<br>ServerPac Material (Workstation<br>Additional Publications         Monload to your workstation using IBM Download       Example used for this<br>presentation!         Monload to your workstation software       Prever Pact Material (Workstation<br>ServerPac Material (Workstation<br>Pownload to your workstation using IBM Download         News       Download to your workstation using IBM Download       Clicked on this for this<br>presentation!         Pownload to your workstation using IBM Download       Ctor         Download to your workstation using IBM Download       Ctor         Download to your workstation using IBM Download       Ctor         Pownload to your workstation using IBM Download       Ctor         Pownload to your workstation using IBM Download       Ctor         Pownload to your workstation using IBM Download       Ctor         Pownload to your workstation using IBM Download <t< td=""><td>Home Solutions • Solutions</td><td>ervices • Products • Support &amp; downloads • My IE</td><td>BM ▼</td></t<>                                                                                                    | Home Solutions • Solutions       | ervices • Products • Support & downloads • My IE                                             | BM ▼                                              |
| ShopzSeries My current order   My orders   My current order   • Download   My profile   My hardware   My installed software   My installed software   Product catalog   Help   News   Feedback   Customer service   Product do your workstation using IBM Downlost • Download to your workstation using IBM Downlost • Download to your workstation using HTTPS Product Publications • Download to your workstation using HTTPS Product Publications • Download to nucleosed publications for your order • Download to nucleosed publications for your order • Download to your workstation using IBM Downlost • Download to your workstation using HTTPS Product Publications • Download to nucleosed publications for your order • Download to nucleosed publications for your order • Download to nucleosed publications for your order • Download to your workstation using IBM Downlost • Download to your workstation using HTTPS Product Publications • Download to nucleosed publications for your order • Download to nucleosed publications for your order • Download to nucleosed publications for your order • Download to nucleosed publications for your order • Download to nucleosed publications for your order • Download to nucleosed publications for your order • Download to nucleosed publications for your order • Download to nucleosed publications for your order • Download to your workstation using IBM Downlost • Download to your workstation using IBM Downlost • Download to your workstation using IBM Downlost • Download to your workstation using IBM Downlost • Download to your workstation using IBM Down                                                                                                    |                                  |                                                                                              | Welcome Mr. Mark Fyffe [Not you?] [ IBM Sign in ] |
| My orders         My current order         • Download         My profile         My hardware<br>systems         My licensed software         My installed software         My installed software         Product catalog         Help         News         Feedback         Customer service         Download to your workstation using IBM Download         • Download to your workstation using IBM Download         • Download to your workstation using IBM Download         • Download to your workstation using IBM Download         • Download to your workstation using IBM Download         • Download to your workstation using IBM Download         • Download to your workstation using IBM Download         • Download to your workstation using IBM Download         • Download to your workstation using IBM Download         • Download to your workstation using IBM Download         • Download to your workstation using IBM Download         • Download unlicensed publications for your order         • Download unlicensed publications for your order         • Download unlicensed publications for your order                                                                                                    | ShopzSeries                      | Download U00507272 - Maris                                                                   | st                                                |
| My current order       Download       Download expires on 1 Jul 2008       My ShopzSeries         My profile       Order Packing List       Welcome       Welcome         My hardware systems       Order Packing List       Welcome       Warna L. Walle         My installed software       Order Packing List       Welcome       Welcome         My installed software       Order View of Download to your order       Order Order       Sign out         Product catalog       View or Download to your workstation       Clicked on this for next slide         Help       > Download to your workstation       Example used for this presentation!         News       > Download to your workstation using IBM Download       Example used for this presentation!         * Download to your workstation using HTIPS       Product Publications       Etor         * Ownload to your workstation using HTIPS       Product Publications       Etor         * Urew or download unlicensed publications for your order       Weicone       Etor         * Dewnload to your workstation using HTIPS       Product Publications       Etor         * Download to your workstation using the publications for your order       Etor       Etor         * Download to your workstation using HTIPS       Product Publications       Etor         * View or download unlicensed publications for your ord                                                                                                    | My orders                        | eServerPac - R9                                                                              |                                                   |
| · Download       Download expires on 1 Jul 2008       My ShopzSeries         My profile       Order Packing List       Welcome         My hardware systems       ''' View the contents of your order (0.008 MB)       Preparing to Install your Order       ''''''''''''''''''''''''''''''''''''                                                                                                    | My current order                 |                                                                                              |                                                   |
| My profile       Order Packing List       Welcome         My hardware systems       O'lew the contents of your order (0.008 MB)       Preparing to Install your Order       + Sign out         My licensed software       O'lew instructions for downloading your order       - Sign out       + Sign out         My installed software       O'lew or Download to your workstation       - Clicked on this for next slide         Product catalog       + Oewnload directly to host       - Download directly to host       - Example used for this presentation!         News       + Download to your workstation       - Download to your workstation       - Example used for this presentation!         * Download to your workstation using IBM Downlos.       + Order       - Download to your workstation         * Download to your workstation using HTTPS       - Download unlicensed publications for your order       - Ctor         * Dewnload unlicensed publications for your order       - Oewnload unlicensed publications for your order       - Download                                                                                                    | • Download                       | Download expires on 1 Jul 2008                                                               | My ShopzSeries                                    |
| My hardware<br>systems                                                                                                    | My profile                       | Order Packing List                                                                           | Welcome                                           |
| systems          → Sign out          My licensed software           → View instructions for downloading your order          My installed software           → View or Download to your workstation          Product catalog           → View or Download to your workstation          Help           → Download directly to host          ServerPac Material (Workstation)           → Download to your workstation          → Download to your workstation           → Download to your workstation          Additional Publications           → Download to your workstation using IBM Downloa          → Download to your workstation using HTTPS           → Download unlicensed publications for your order               → View or download unlicensed publications for your order               → View or download unlicensed publications for your order               → Sign out             → Download unlicensed publications for your order             → View or download unlicensed publications for your order             → View or download unlicensed publications for your order             → View or for this page             → Diverse for this page              → Sign out                                                                                                    | My hardware                      | 년 View the contents of your order (0.008 MB)                                                 | Harna L. Walle                                    |
| My installed software       Installation Documentation <ul> <li>Yiew or Download to your workstation</li> <li>Yiew or Download to your workstation</li> <li>ServerPac Material (Host)</li> <li>Download directly to host</li> <li>ServerPac Material (Workstation)</li> <li>Download to your workstation</li> <li>Additional Publications</li> <li>Download to your workstation using IBM Downloa</li> <li>Download to your workstation using HTTPS</li> <li>Product Publications</li> <li>View or download unlicensed publications for your order.</li> <li>Yiew or download unlicensed publications for your order.</li> <li>Save to del.icio.us</li> <li>About IBM</li> <li>Privacy</li> <li>Contact</li> <li>Terms of use</li> <li>IBM Feeds</li> <li>IBM Feeds</li> <li>IBM Feeds</li> <li>IBM Feeds</li> <li>Image Server Server</li></ul> | systems                          | View instructions for downloading your order                                                 | → Sign out                                        |
| Product catalog         Help         News         Feedback         Customer service            • Download to your workstation using IBM Downloa            • Download to your workstation using HTTPS         Product Publications            • View or download unlicensed publications for your order             • E-mail this page             • Print this page             • Privacy             • Opticat             • Diverse of use             • Download to your workstation using HTTPS             • Download unlicensed publications for your order                • E-mail this page                                                                                                    | My licensed software             | Installation Documentation                                                                   |                                                   |
| Product catalog       ServerPac Material (Host)         Help <ul> <li>Download directly to host</li> <li>ServerPac Material (Workstation)</li> <li>Download to your workstation</li> <li>Additional Publications</li> <li>Download to your workstation using IBM Downloa</li> <li>Download to your workstation using HTTPS</li> <li>Product Publications</li> <li>View or download unlicensed publications for your order</li> <li>Image Print this page</li> <li>Print this page</li> <li>Image Print this page</li> <li>Image Prin</li></ul>                                                                                                    | My installed software            | → View or Download to your workstation                                                       | Sincked on this for next side                     |
| Heip       ServerPac Material (Workstation)         News       > Download to your workstation         Feedback       Additional Publications         Customer service       > Download to your workstation using IBM Downloa         > Download to your workstation using HTTPS         Product Publications         □ View or download unlicensed publications for your order         ✓ E-mail this page       Print this page         □ Print this page       □ BM Bookmarks         □ Digg this       □ Save to del.icio.us                                                                                                    | Product catalog                  | ServerPac Material (Host)<br>→ Download directly to host                                     |                                                   |
| News          → Download to your workstation           → Download to your workstation           Dresentation!          Feedback          → Download to your workstation using IBM Downloa           → Download to your workstation using IBM Downloa           → Download to your workstation using IBM Downloa             → Download to your workstation using IBM Downloa           → Download to your workstation using HTTPS           Product Publications             → Download to your workstation using HTTPS           Product Publications           → Download unlicensed publications for your order             ▲ E-mail this page           Print this page           BM Bookmarks           Save to del.icio.us             About IBM           Privacy           Contact           IBM Feeds                                                                                                    | нер                              | ServerPac Material (Workstation)                                                             | Example used for this                             |
| Feedback       Additional Publications       Directions         Customer service <ul> <li>             Download to your workstation using IBM Downloa</li> <li>             Download to your workstation using HTTPS</li> </ul> Product Publications <ul> <li>             View or download unlicensed publications for your order         </li> </ul> <ul> <li>             Product Publications             <ul> <li>             View or download unlicensed publications for your order         </li> </ul> <ul> <li>             Print this page             </li> <li>             Print this page             </li> <li>             IBM Bookmarks             <ul> <li>             Save to del.icio.us</li> </ul>                 About IBM             Privacy             Contact             Terms of use             IBM Feeds         </li></ul></li></ul>                                                                                                    | News                             | → Download to your workstation                                                               | procentation                                      |
| Customer service     → Download to your workstation using TBM Download to Your workstation using HTTPS     Product Publications     ✓ View or download unlicensed publications for your order     ✓ E-mail this page Print this page IBM Bookmarks PD Digg this Save to del.icio.us                                                                                                    | Feedback                         | Additional Publications                                                                      | presentation                                      |
| Product Publications     View or download unlicensed publications for your order     View or download unlicensed publications for your order     E-mail this page Print this page IBM Bookmarks Digg this Save to del.icio.us                                                                                                    | customer service                 | Download to your workstation using IDM Download     Download to your workstation using HTTPS |                                                   |
| ✓ View or download unlicensed publications for your order<br>✓ E-mail this page Print this page IBM Bookmarks PD Digg this Save to del.icio.us<br>About IBM Privacy Contact Terms of use IBM Feeds                                                                                                    |                                  | Product Publications                                                                         |                                                   |
| ☑ E-mail this page 🕒 Print this page 🕒 IBM Bookmarks 🔛 Digg this 📲 Save to del.icio.us<br>About IBM Privacy Contact Terms of use IBM Feeds                                                                                                    |                                  | View or download unlicensed publications for your ord                                        | ler                                               |
| 🗹 E-mail this page 🕒 Print this page 🗈 IBM Bookmarks 🔛 Digg this 📲 Save to del.icio.us<br>About IBM Privacy Contact Terms of use IBM Feeds                                                                                                    |                                  |                                                                                              |                                                   |
| 🗹 E-mail this page 🕒 Print this page 🚯 IBM Bookmarks 🖓 Digg this 📲 Save to del.icio.us<br>About IBM Privacy Contact Terms of use IBM Feeds                                                                                                    |                                  |                                                                                              |                                                   |
| About IBM Privacy Contact Terms of use IBM Feeds                                                                                                    | 🗹 E-mail this page 🛛 🕒 Print thi | is page 📱 IBM Bookmarks 🖓 Digg this 📲 Save to del.icio.us                                    |                                                   |
|                                                                                                    | About IBM Privacy Co             | ontact Terms of use IBM Feeds                                                                |                                                   |

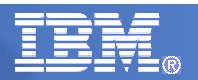

#### **RECEIVE:** ServerPac and ShopzSeries...Under Installation Documentation

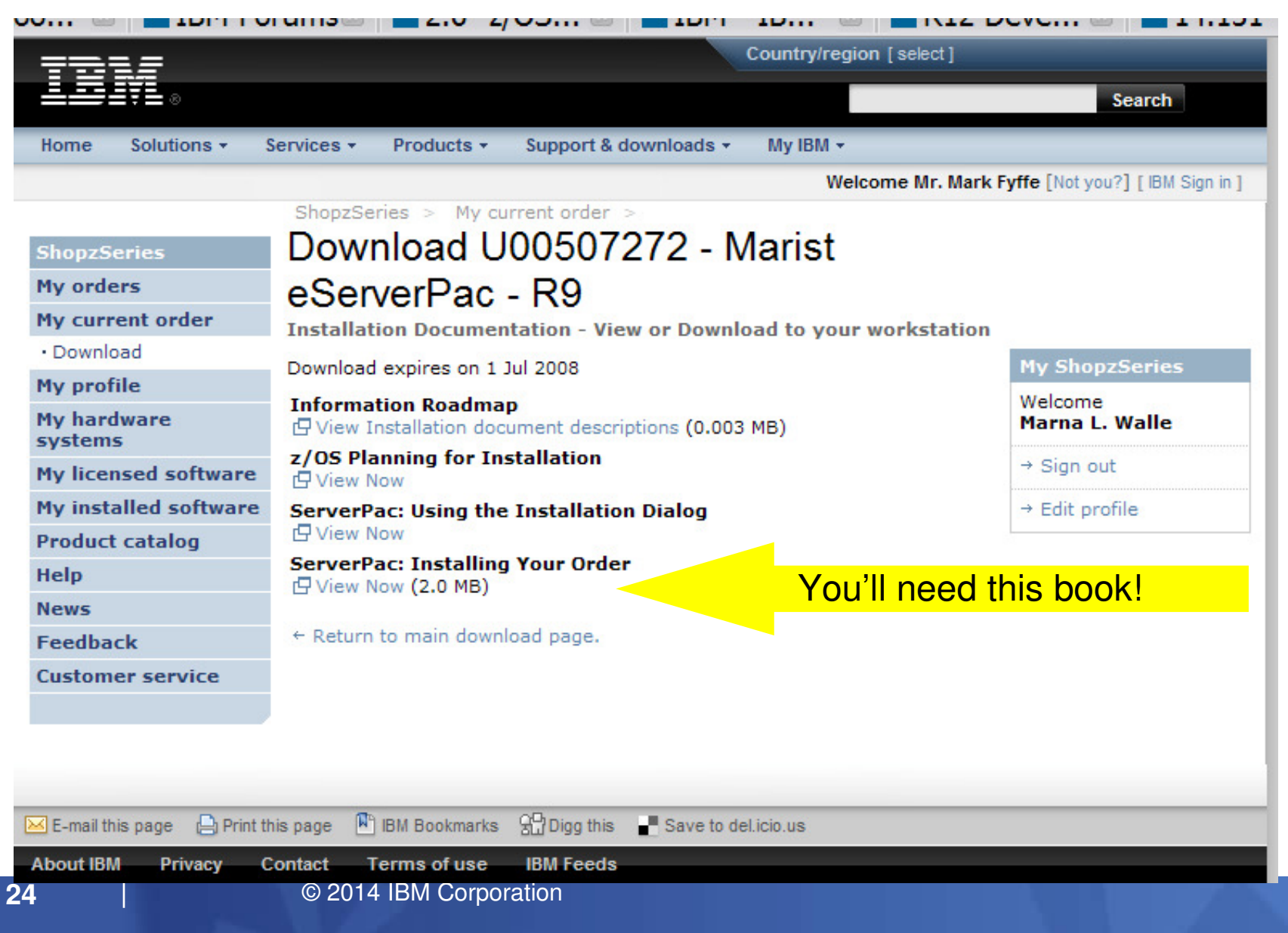

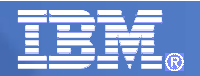

| Country/region [select]        |                                                                                   |                                      |  |
|--------------------------------|-----------------------------------------------------------------------------------|--------------------------------------|--|
| LHM®                           |                                                                                   | Search                               |  |
| Home Solutions -               | Services • Products • Support & downloads • My IBM •                              |                                      |  |
|                                | Welcome Mr.                                                                       | Mark Fyffe [Not you?] [IBM Sign in ] |  |
| ShopzGaries                    | ShopzSeries > My current order > Download U00507272 - Marist                      |                                      |  |
| My orders                      |                                                                                   |                                      |  |
| My current order               | ServerPac Material (Workstation) - Download to your workstati                     | 0.0                                  |  |
| • Download                     | Developed expires on 1 Jul 2009                                                   | My ShonzSeries                       |  |
| My profile                     | Download expires on 1 Jul 2008                                                    | Welcome                              |  |
| My hardware<br>systems         | Instructions for downloading to your workstation     (0.013 MB)                   | Marna L. Walle                       |  |
| My licensed software           | ServerPac Material<br>↓ Download directly to your workstation (5119 MB)           | → Sign out                           |  |
| My installed software          | Required information for ServerPac Dialog                                         | Important!                           |  |
| Product catalog                | Information to be used for RECEIVE processing (0.002 MB)                          |                                      |  |
| Help                           | Dialog Option 1: Install a new ServerPac Dialog that support<br>Internet delivery | For those with no                    |  |
| News                           | 🗗 Install new Dialog using sample LOADRIM job (0.016 MB)                          | dialog vet.                          |  |
| Feedback                       | Dialog Option 2: Migrate existing ServerPac Dialog to support                     |                                      |  |
| Customer service               | Migrate existing Dialog using sample EUPDATE job (0.017 MB)                       |                                      |  |
|                                | A Return to main developed energy                                                 |                                      |  |
|                                | ← Return to main download page.                                                   |                                      |  |
|                                |                                                                                   |                                      |  |
| 🛛 E-mail this page 🛛 📄 Print t | this page 🚯 IBM Bookmarks 🖓 Digg this 🖃 Save to del.icio.us                       |                                      |  |
| bout IBM Privacy (             | Contact Terms of use IBM Feeds                                                    |                                      |  |
| 25                             | © 2014 IBM Corporation                                                            |                                      |  |

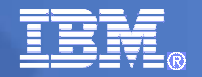

- At this point, first-time ServerPac users would run LOADRIM, to install a new set of ServerPac dialogs.
  - After the dialogs are installed and invoked, you go to the RECEIVE step.
- If you have existing dialogs that were at the proper level, we wouldn't need to install new dialogs, and could move right on to the RECEIVE step.
  - Remember the ServerPac dialogs must be at level 26.00.00 to install z/OS V2.1, and any ServerPac orders after October 1, 2013.

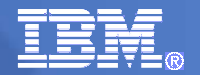

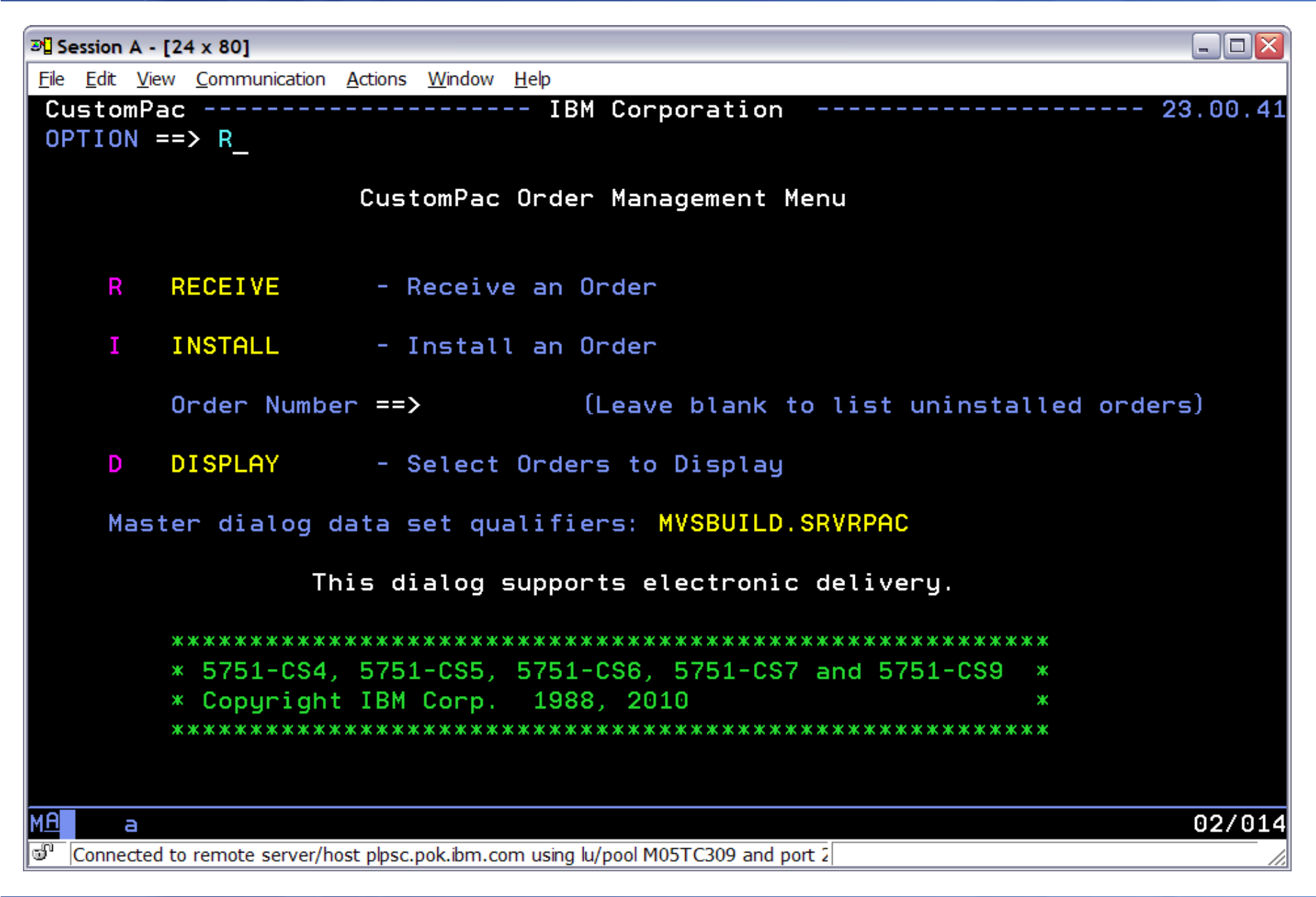

| Back to the Basics                         | : ServerPac 101                 | Select:                                      |
|--------------------------------------------|---------------------------------|----------------------------------------------|
| (                                          |                                 | F: for "Store and Forward" (electronic, DVD) |
| Image: Barbon B - [24 x 80]                |                                 | S: for "Direct to Host" (electronic, DVD)    |
| <u>File Edit View Communication Active</u> | ons <u>W</u> indow <u>H</u> elp | T: for tape orders (non-electronic, non-DVD) |
| CustomPac<br>COMMAND ==>                   | Receive a                       | an Order                                     |
| Receive the order from                     | ==> <u>F</u> F<br>S<br>T        | - File system<br>- Server<br>- Tape          |
| Order Number                               | ==> 0S191534                    |                                              |
| Order Dial                                 | og Data Set All                 | location Information                         |
| Data Set Qualifiers                        | ==> IBMUSER.SC                  | DRDER (Must be unique)                       |
| Volume Serial                              | ==> VPMVSE                      | (Blank for SMS-managed data sets)            |
| STORCLAS                                   | ==>                             | (Blank for non-SMS-managed data sets)        |
| Dialog CLIST Record Form                   | at ==> FB                       | (FB or VB)                                   |
| Press Enter                                | to continue or                  | r End to cancel                              |
| MA b                                       |                                 | 04/033                                       |
| Connected to remote server/host vm.        | marist.edu using port           | 23                                           |

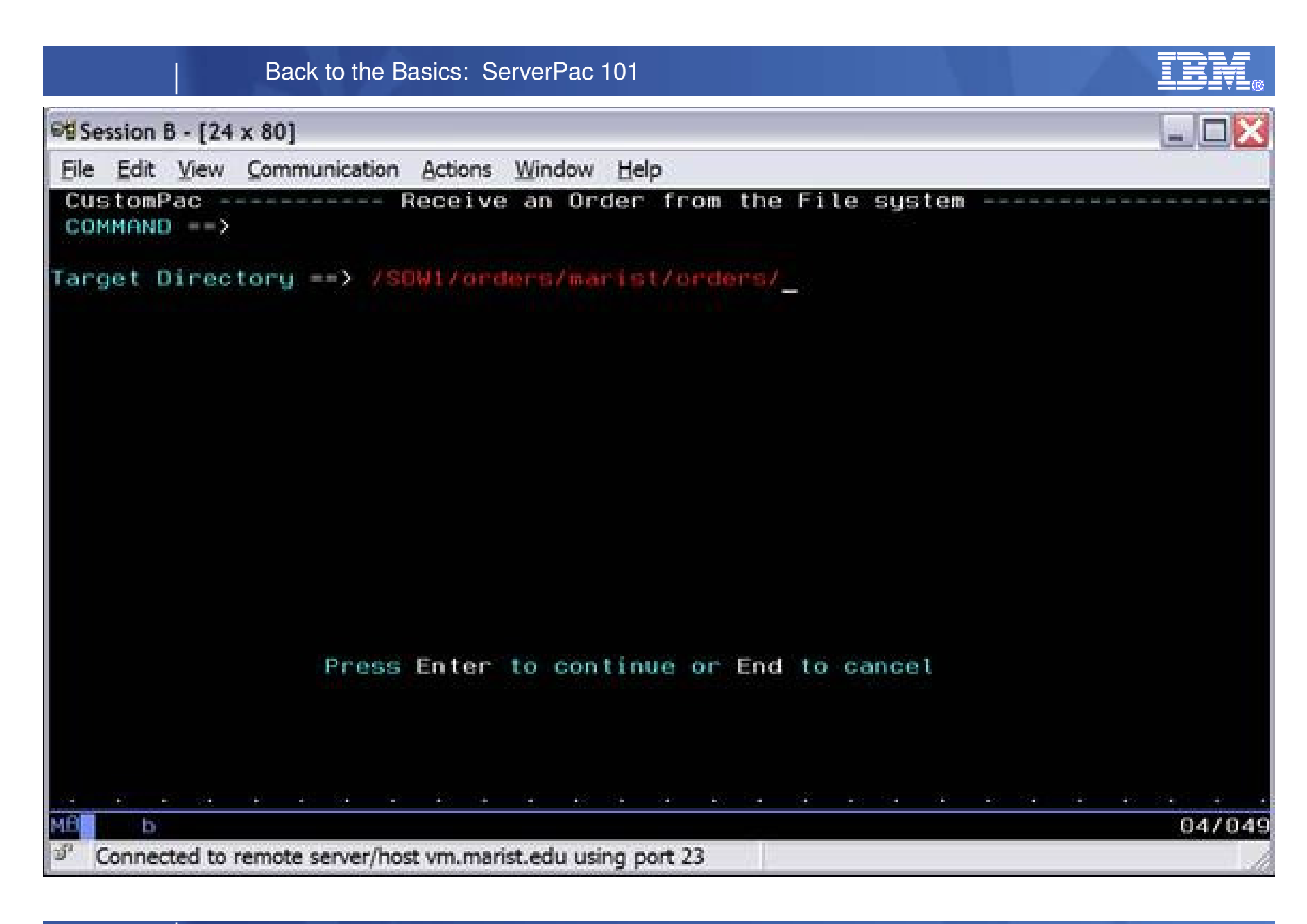

29

|                                                                                                    |                                                    | Back to the Basics: ServerPac 101                                                                                                    |                                      |
|----------------------------------------------------------------------------------------------------|----------------------------------------------------|----------------------------------------------------------------------------------------------------|--------------------------------------|
| Session                                                                                                    | B - [24                                            | x 80]                                                                                                    |                                      |
| Eile Edit                                                                                                    | View                                               | Communication Actions Window Help                                                                                                    |                                      |
| Custom                                                                                                    | Pac -<br>) ==>                                     | OS191534                                                                                                    | - COLUMNS 000 000<br>SCROLL ==> PAGE |
| 000001<br>000002<br>000003<br>000004<br>000005<br>000005<br>000005<br>0000007<br>0000010<br>000011<br>000012 | //JOI<br>//<br>//<br>//<br>//<br>//*<br>//*<br>//* | BNAME JOB 'ACCOUNTING INFO', 'PROGRAMMER NAME',<br>CLASS=A,<br>MSGCLASS=H,<br>MSGLEVEL=(1,1),<br>NOTIFY=8SYSUID.,<br>USER=8SYSUID.,<br>TIME=NOLIMIT,<br>REGION=0M<br>MODIFY THE JOB STATEMENT ABOVE AS REQUIRED FOR YO<br>REQUIREMENTS, AND PRESS END TO CONTINUE. | UR INSTALLATION'S                    |
| MB D                                                                                                    |                                                    |                                                                                                    | 03/014                               |
| S Connec                                                                                                    | ted to r                                           | remote server/host vm.marist.edu using port 23                                                                                                    |                                      |

|       |                                                                                                    |             | Back to the Basics: ServerPac 101                                                                                                    | IBM®                               |  |
|-------|----------------------------------------------------------------------------------------------------|-------------|----------------------------------------------------------------------------------------------------|------------------------------------|--|
| 68 Se | 🖬 Session B - [24 x 80]                                                                                                    |             |                                                                                                    |                                    |  |
| Eile  | Edit                                                                                                    | View        | Communication Actions Window Help                                                                                                    |                                    |  |
| Cu    | stomF<br>MMANE                                                                                                    | ac<br>) ==> | OS191534 Member Si<br>submit_                                                                                                    | RECEIVE created<br>SCROLL ==> PAGE |  |
|       | 0001<br>0002<br>0003<br>0004<br>0005<br>0006<br>0007<br>0008<br>0007<br>0008<br>0009<br>0010<br>0011<br>0012<br>0013<br>0014<br>0015<br>0014<br>0015<br>0016<br>0017<br>0018<br>0017<br>0018 | //JC        | DBNAME JOB 'ACCOUNTING INFO', 'PROGRAMMER NAME',<br>CLASS=A,<br>MSGCLASS=H,<br>MSGLEVEL=(1,1),<br>NOTIFY=8SYSUID,<br>USER=8SYSUID,<br>TIME=NOLIMIT,<br>REGION=0M<br>MODIFY THE JOB STATEMENT ABOVE AS REQUIRED FOR YOUR<br>REQUIREMENTS, AND PRESS END TO CONTINUE.<br>************************************ | INSTALLATION'S                     |  |
| 4     |                                                                                                    |             |                                                                                                    |                                    |  |
| ME    | Б                                                                                                    | مة أومة     | remete annuallisation mariet adu mina ann 23                                                                                                    | 02/020                             |  |
| -     | Jonnec                                                                                                    | ted to      | remote server/nost vm.marist.edu using port 23                                                                                                    | 10                                 |  |

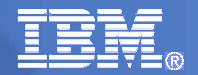

| Bession B - [2                         | 4 x 80]                                                                |                                                                                                    | - 🗆 🗙      |
|----------------------------------------|------------------------------------------------------------------------|----------------------------------------------------------------------------------------------------|------------|
| <u>F</u> ile <u>E</u> dit <u>V</u> iew | Communication Actions Wind                                             | ow <u>H</u> elp                                                                                                    |            |
| CustomPa<br>OPTION =                   | c Instal                                                               | lation Options for Order ( OS191534 )                                                                                                    |            |
| Complet                                | e these options t                                                      | o install the order:                                                                                                    |            |
| C<br>V<br>Z<br>M<br>A<br>SSA<br>I      | Create<br>Variables<br>Zones<br>Modify<br>Alias<br>SSA<br>Installation | Create the Work Configuration<br>Specify Values for Variables<br>Specify SMP/E Zone Names<br>Modify the System Layout<br>Specify Catalogs for High-Level Qualifiers<br>Specify Temporary Aliases (SSAs) for Catalogs<br>Create and Submit Installation Jobs |            |
| You can                                | use Save any tim                                                       | e after creating the work configuration:                                                                                                    |            |
| S                                      | Save                                                                   | Save the Current Work Configuration                                                                                                    |            |
|                                        | As yo                                                                  | ou complete each option, the next option is available                                                                                                    | •          |
| мА ь                                   | · · · · · ·                                                            |                                                                                                    | <br>02/013 |
| Connected to                           | o remote server/host vm.marist e                                       | du using port 23                                                                                                    |            |
| ,                                      |                                                                        |                                                                                                    | 1/1        |

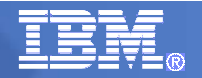

#### "C"reate: ServerPac Configuration

- First step is to create a working configuration
  - Choose Full System Replace or Software Upgrade
  - Choose JES and whether to merge JES, SDSF into z/OS zone
  - Create the work configuration
    - Three types of configurations
      - Shipped shipped with each order
      - Saved saved from a previous order
      - Work working copy during install
    - Use merge configuration option to save time
      - Only if you have saved a previously installed an order
      - Review merge reports to resolve merge conflicts
- As mentioned before...as of z/OS R12!
  - The ServerPac installation dialog now allows SDSF and JES SMP/E zones to be merged, without having to merge either into the z/OS BCP zone.

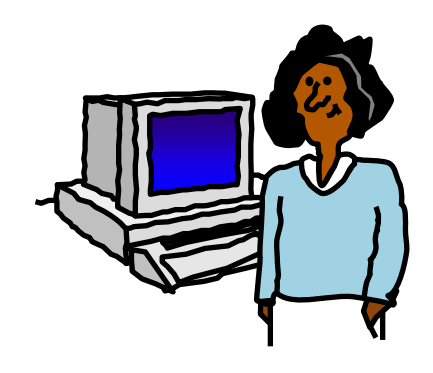

#### "C"reate: ServerPac System Replacement Offering

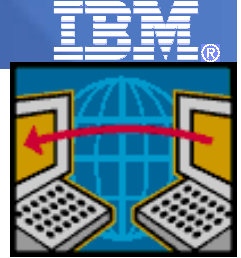

- There are two types of ServerPac installation are available to install z/OS
  - A *full system replacement* installs a complete z/OS system.
    - It installs all the data sets you need to IPL, to log on to the target system, and to run a z/OS image in order to complete other installation and customization tasks.
    - The installed data sets fall into two major categories:
      - 1. System software and related data sets (such as distribution and target libraries, SMP/E CSI data sets, and sample libraries)
      - 2. Operational data sets (such as page data sets, system control files, and a master catalog).
    - Because IBM creates a working set of operational data sets for you, a full system replacement helps assure a successful first IPL.
    - Depending on your environment, you might need to merge your existing operational data sets with the data sets created by ServerPac. You can do this before or after first IPL.
  - A software upgrade installs only system software and related data sets (such as distribution and target libraries, SMP/E CSI data sets, and sample libraries).
    - It does not create the set of new operational data sets required to IPL (such as page data sets, system control files, and a master catalog).
    - With a software upgrade, all operational data sets are assumed to already exist and to be usable by the new level of software installed.
    - When new operational data sets are required, you must allocate and initialize them before you IPL.
    - A software upgrade is possible for z/OS but not for the subsystems.

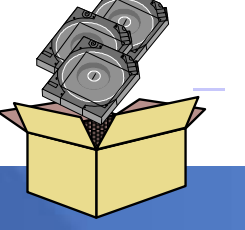

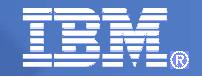

The dotted line contains the system software and data sets that are created by full system replacement. Within the dotted line, the data sets below "Target System" are the subset of data sets that are replaced by software upgrade.

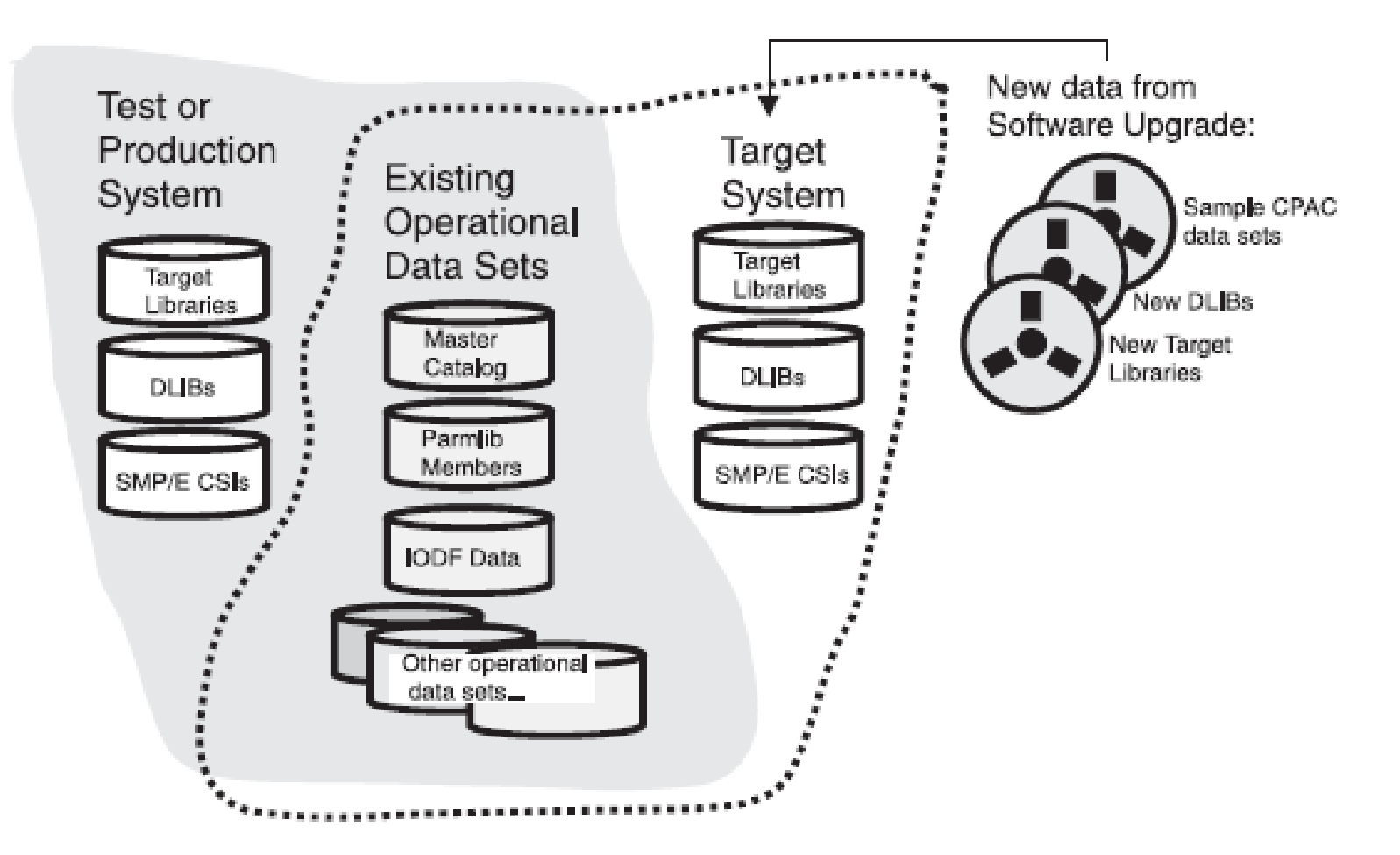

|                           | Back to the Basics: ServerPac 101                                                                                                    |                      |
|---------------------------|----------------------------------------------------------------------------------------------------|----------------------|
| ■ Session                 | n B - [24 x 80]                                                                                                    |                      |
| <u>F</u> ile <u>E</u> dit | t <u>V</u> iew <u>C</u> ommunication <u>A</u> ctions <u>W</u> indow <u>H</u> elp                                                                                                    |                      |
| Custom<br>OPTION          | nPac CREATE Configuration ( OS191534 )                                                                                                    |                      |
| Select                    | t the Install type :                                                                                                    |                      |
| F -                       | <ul> <li>Full System Replacement installs a complete new IPL-able<br/>standalone system including all SMP/E-maintained libraries, SMP<br/>environment, operational data sets, and CustomPac sample data sets<br/>The supplied operational data sets must be merged with or replace<br/>by production operational data sets before the new system is used.</li> </ul> | P/E<br>sets.<br>aced |

S - Software Upgrade installs only the SMP/E-maintained libraries, SMP/E zones, and CustomPac sample data sets. Operational data sets, including system control files (like LOGREC and VTAMLST), a security system database, and a master catalog must already exist. These existing operational data sets must be updated as required for new products and product changes before the first IPL.

For more information about Software Upgrade, enter ? in the option field

02/015

b

in production.
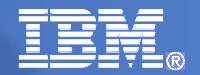

| ₽ <mark>₽</mark> Session A - [24 x 80]                                       |          |         |                   | - 🗆 🛛           |
|------------------------------------------------------------------------------|----------|---------|-------------------|-----------------|
| <u>File Edit View Communication Actions Window H</u> elp                     |          |         |                   |                 |
| CustomPac JES Element Selection (<br>COMMAND ==> _                           | RV2:     | 10001   | )                 |                 |
| Choose JES elements to be installed:                                         |          |         |                   |                 |
| JES Elements to Install                                                      | ==>      | BOTH    | (JES2, JES3, or   | вотн)           |
| Specify options for merging SMP/E target and D                               | LIB :    | zones:  |                   |                 |
| Merge SDSF Zone into JES2 Zone                                               | ==>      | Ν       | (Y or N)          |                 |
| Merge SDSF Zone into JES3 Zone                                               | ==>      | Ν       | (Y or N)          |                 |
| Merge SDSF/JES2 Zones into BCP Zone                                          | ==>      | Ν       | (Y or N)          |                 |
| Merge SDSF/JES3 Zones into BCP Zone                                          | ==>      | Ν       | (Y or N)          |                 |
| Merge SDSF/JES2/JES3 Zones into BCP Zone                                     | ==>      | Y       | (Y or N)          |                 |
| Note: For more information, enter ? in th                                    | e cor    | nmand   | field.            |                 |
| Panel updated as of z/OS R12 for SD                                          | )SF a    | additic | onal merge option | <mark>S_</mark> |
| Connected to remote server/host plpsc.pok.ibm.com using lu/pool M05TC309 and | l port 2 |         |                   | 1.              |

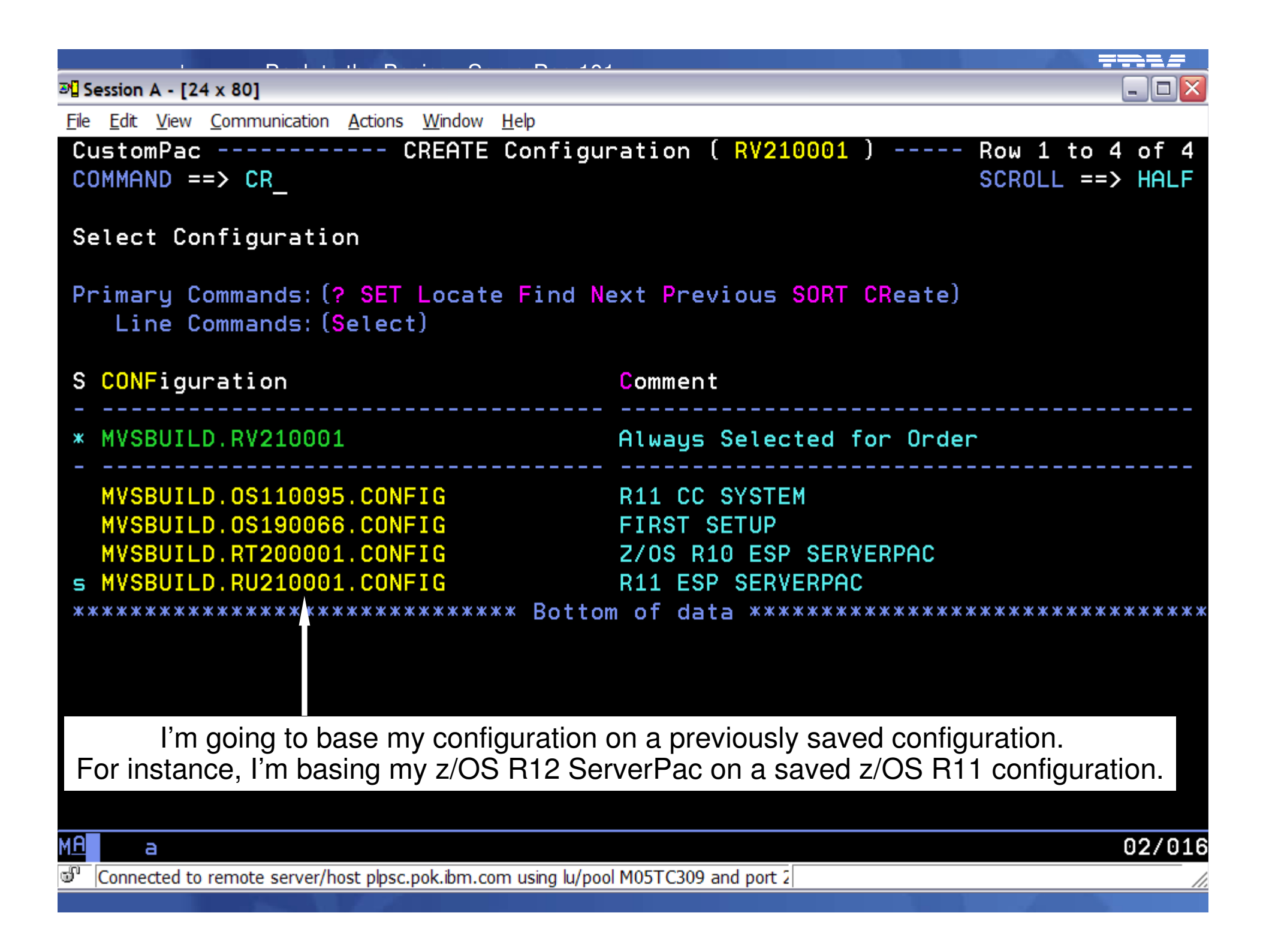

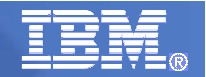

#### "V"ariables: Assign Variables and Zones

- Variables
  - Driving system information, for example:
    - master catalog name/volume
    - default assembler
    - and so on
  - Jobcard information
- Zones
  - View zone content

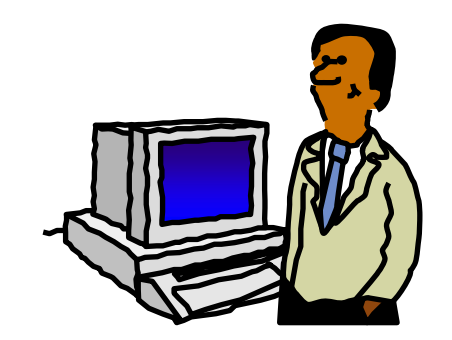

Rename zones (and as of z/OS R12, specify your SMPTLIB values)

|                           |                                                                                                    |                           |                                                   | <b></b>                                           |  |  |  |
|---------------------------|----------------------------------------------------------------------------------------------------|---------------------------|---------------------------------------------------|---------------------------------------------------|--|--|--|
| Session /                 | A - [24 x 80]                                                                                                    |                           |                                                   |                                                   |  |  |  |
| <u>F</u> ile <u>E</u> dit | View Communication Actions                                                                                                    | <u>W</u> indow            | <u>H</u> elp                                      |                                                   |  |  |  |
| Custom<br>COMMAN          | NPac Ins<br>ND ==>                                                                                                    | stalla                    | ation Variables ( <mark>F</mark>                  | V210001 ) - Row 36 to 49 of 97<br>SCROLL ==> HALF |  |  |  |
| Variat                    | le Selection List                                                                                                    |                           |                                                   | SHOW( ×                                           |  |  |  |
| Primar<br>Lir             | Primary Commands: (? SET Locate Find Next Previous CANcel SAVE SHow VARname)<br>Line Commands: (Browse Delete Edit Insert Repeat Ship) |                           |                                                   |                                                   |  |  |  |
| S<br>                     | Synonym<br>                                                                                                    | STA                       | Contents<br>+O+                                   | 0+0+0                                             |  |  |  |
| ==>                       | MVS NEW ADR<br>SADMP CONSOLE                                                                                                    | MD                        | 3E0                                               |                                                   |  |  |  |
| ==>                       | MVS NEW MISC<br>TIMEZONE OFFSET<br>SMF IDENTIFIER<br>SYSNAME<br>SYSPLEX<br>SYSTEM LOGGER HLQ                                           | P<br>M D<br>D<br>M D<br>D | W.05.00.00<br>CPAC<br>CPAC<br>SYSPLEX1<br>IXGLOGR | Use the values that you've planned for            |  |  |  |
| ==><br>M <u>A</u> aa      | MVS OLD DSN<br>DSN CONSOLOO<br>EXISTING IODF                                                                                           | M D<br>M P                | SYS1.PARMLIB.POK<br>SYS9.IODF52                   | (CONSOL00)<br>02/01                               |  |  |  |
| Connec                    | ted to remote server/host plpsc.pd                                                                                                    | ok.ibm.cor                | m using lu/pool M05TC309 and po                   | ort 2                                             |  |  |  |

#### "Z"ones: Change Zone Names, and SMPTLIB

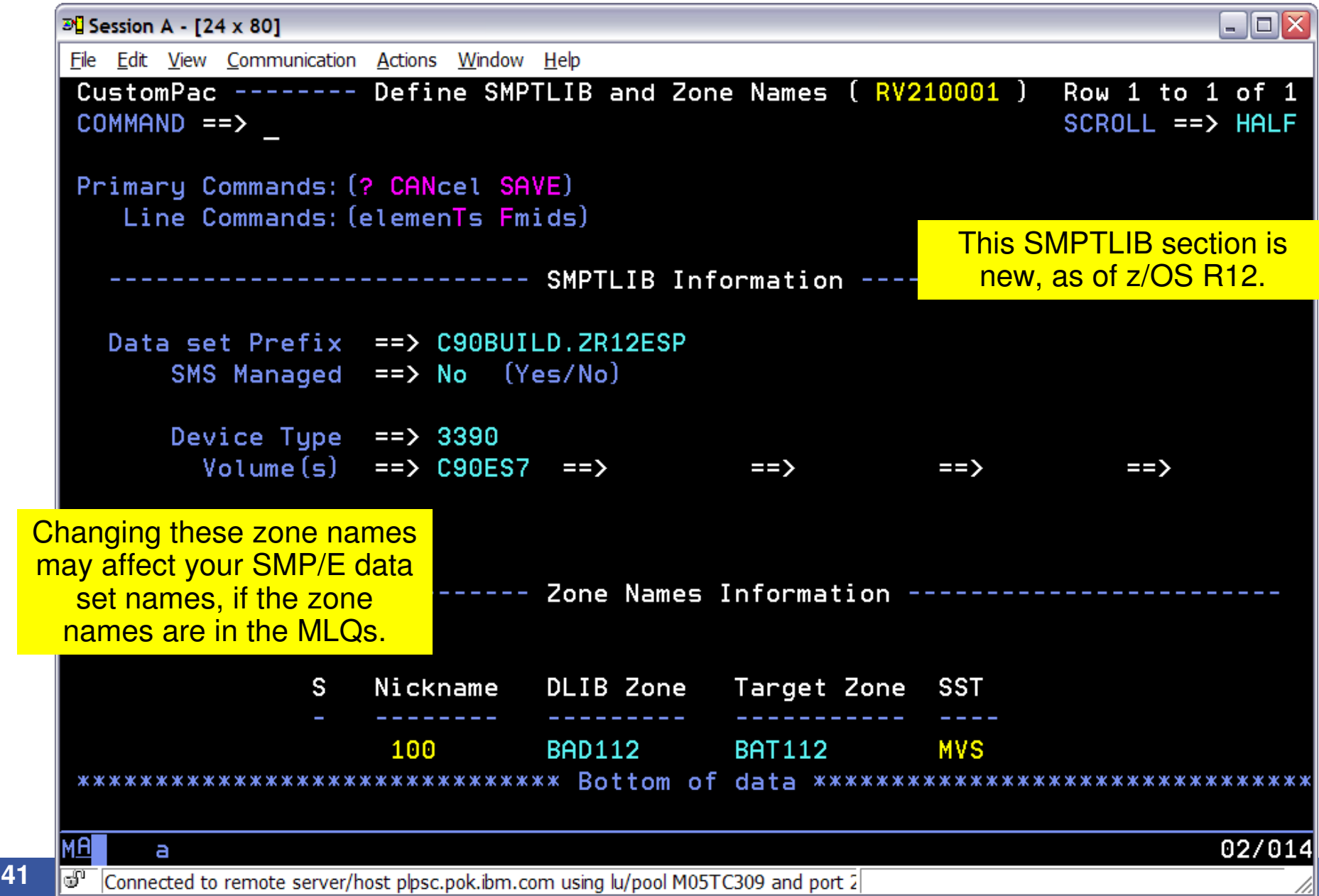

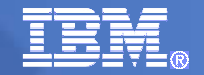

## "Modify System Layout" Option

- Automatic assignment of data sets to physical volumes helps you get to the Recommended System Layout described in *z/OS Planning for Installation*
  - A "pushbutton" way to distribute data sets among physical volumes.
  - Volumes are filled to 85% full the first time they are used and up to 90% full the next time they are used
- View and Change facility
  - View data sets by selected attributes

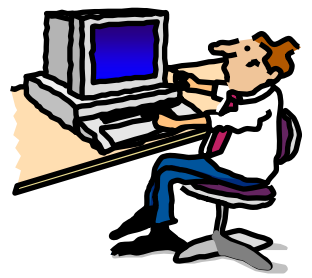

- Extensive attribute list, for example: element type, LNKLST eligible, LPA eligible, required in master catalog, and so on.
- Run Change command against the data set list

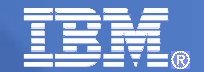

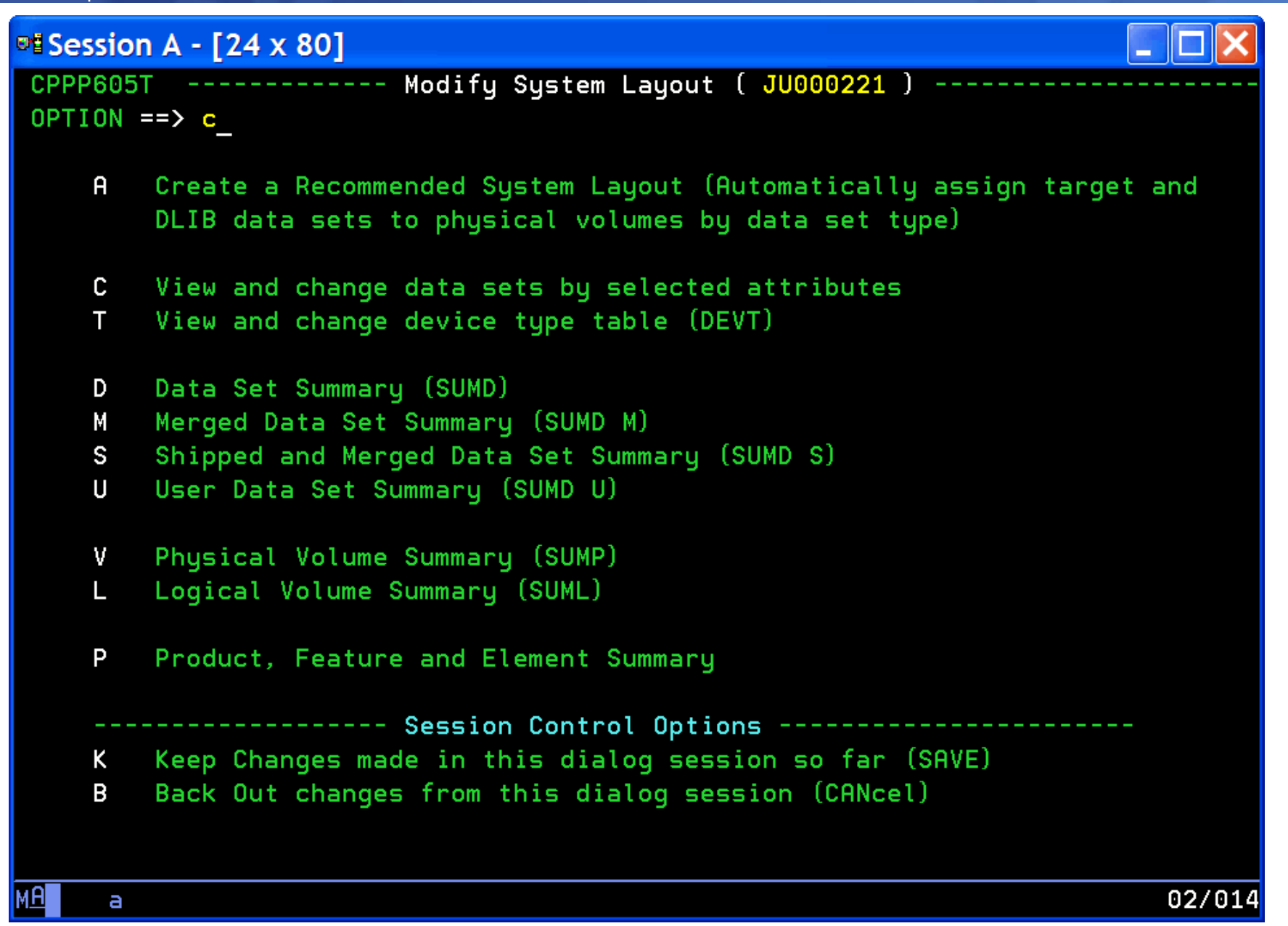

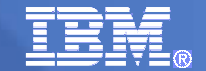

| ₽¶ Se      | ession A - [24 x 80]                                                                                                    |                                                                                                    |                           |
|------------|----------------------------------------------------------------------------------------------------|----------------------------------------------------------------------------------------------------|---------------------------|
| CPP<br>Com | P605R<br>MAND ==>_                                                                                                    | Select Data Set View ( JU000221 ) Row 1 c<br>SCROLL ==>                                                                                                    | of 32<br><mark>CSR</mark> |
| Sel        | ect a Data Set Li                                                                                                    | st View:                                                                                                    |                           |
| Pri        | mary Commands:(?)<br>Line Commands:(Se                                                                                                    | lect)                                                                                                    |                           |
| S          | Display                                                                                                    | Data Set List Description                                                                                                    |                           |
|            | APF Required<br>Category<br>Current LVOL<br>Current PVOL<br>Cylinders<br>Data Set Type<br>Device Type<br>DDDEF Name<br>Element type<br>HLQ<br>LNKLST Eligible<br>LPA Eligible<br>LPA Required<br>LRECL | APF Authorization Required (Yes or No)<br>DLIB, Target, Operational<br>Assigned Logical Volume<br>Assigned Physical Volume<br>Current Data Set Size in Cylinders<br>HFS, PDSE, PDS, SEQ, VSAM or ZFS<br>Assigned device type<br>Owning Product DDDEF Name<br>Data Set Element Type (LMOD, PNLENU, EXEC, etc.)<br>Data Set High Level Qualifiers<br>Eligible for Placement in the Link List (Yes or No)<br>Eligible for Placement in LPA (Yes or No)<br>Required in LPA List (Yes or No)<br>Logical Record Length |                           |
| MA         | а                                                                                                    |                                                                                                    | 02/014                    |

© 2014 IBM Corporation

To fix an overflow error, you'll need to move data sets off the volume. You can do it many ways, one way is to list the data sets on the volume and move them to another volume.

| ®₫S          | ession B - [2               | 24 x 80       | )]                                     |                        |                         |              |                  |         |             |                   | _ 🗆 🔀          |
|--------------|-----------------------------|---------------|----------------------------------------|------------------------|-------------------------|--------------|------------------|---------|-------------|-------------------|----------------|
| <u>F</u> ile | e <u>E</u> dit <u>V</u> iev | v <u>C</u> on | nmunicatior                            | n <u>A</u> ctions      | <u>W</u> indow <u>I</u> | <u>H</u> elp |                  |         |             |                   |                |
| Cu<br>CO     | IstomPac<br>)MMAND ==       | >             |                                        | Modify                 | ı Syster                | n Layout     | : ( 0S1915       | 34) -   | Row<br>SCR( | 1 to 5<br>DLL ==> | 5 of 5<br>HALF |
| SU           | JMMARY Of                   | Phy           | sical Vo                               | olumes                 |                         |              |                  |         |             |                   |                |
| Pr           | imary Co<br>Line Co         | mman<br>mman  | ds:(? DE<br>ds:(Sele                   | EVT)<br>ect Dslis      | st)                     |              |                  |         |             |                   |                |
|              | PVolume/                    | Seq           | Device                                 | Device                 | Warn-                   | Init         |                  | Cyl     | linders ·   |                   |                |
| S            | STORCLAS                    | No.           | Number                                 | Туре                   | ings                    | Volume       | e Existng        | RSVD    | Assignd     | Used              | Free           |
|              | BIGVOL                      |               | 0D30                                   | 3390-004               |                         | <br>Y        | 0                | 0       | 5310        | 5310              | 27449          |
|              | VPMVSB                      |               | 0D2E                                   | 3390-001               |                         | N N          | 134              | U<br>O  | 50          | 184               |                |
|              |                             |               | 002F<br>0035                           | 3390-002               |                         | N            | 300<br>0         | ี<br>เก | 00<br>8536  | 8536              | 114            |
| d            | WORK02                      |               | 0036                                   | 3390-9                 | OVR                     | S N          | 5329             | 0<br>0  | 7142        | 12471             | 1401<br>0      |
| **           | <br><*******                | ****          | ************************************** |                        | = Bc t t c              | om of da     | ata *****        | *****   | *****       | *****             | *****          |
|              |                             |               | V NS                                   | von't occ<br>already r | ur anyn<br>un the       | nore, if y   | /ou've<br>S iob! |         |             |                   |                |
|              |                             |               |                                        |                        |                         |              |                  |         |             |                   |                |
| MA           | b                           |               |                                        |                        |                         |              |                  |         |             |                   | 16/004         |
| 9            | Connected t                 | o remo        | te server/h                            | ost vm.marist          | .edu using              | g port 23    |                  |         |             |                   |                |

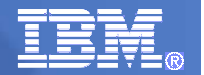

Many options: changing your physical volume information:

| ©∎ S         | ession B                                                                                         | - [24 x 80]                                                                                                    |  |  |  |  |  |
|--------------|--------------------------------------------------------------------------------------------------|----------------------------------------------------------------------------------------------------|--|--|--|--|--|
| <u>F</u> ile | <u>E</u> dit                                                                                     | <u>V</u> iew <u>C</u> ommunication <u>A</u> ctions <u>W</u> indow <u>H</u> elp                                                                                  |  |  |  |  |  |
| Cu<br>OP     | stomP<br>TION                                                                                    | ac Modify System Layout ( 0S191534 ) Modify System Layout ( 0S191534 )                                                                                          |  |  |  |  |  |
|              | A                                                                                                | Create a Recommended System Layout (Automatically assign target and DLIB data sets to physical volumes by data set type)                                        |  |  |  |  |  |
|              | C View and change data sets by selected attributes<br>T View and change device type table (DEVT) |                                                                                                    |  |  |  |  |  |
|              | D<br>M<br>S<br>U                                                                                 | Data Set Summary (SUMD)<br>Merged Data Set Summary (SUMD M)<br>Shipped and Merged Data Set Summary (SUMD S)<br>User Data Set Summary (SUMD U)                   |  |  |  |  |  |
|              | V<br>L                                                                                           | Physical Volume Summary (SUMP)<br>Logical Volume Summary (SUML)                                                                                                 |  |  |  |  |  |
|              | Р                                                                                                | Product, Feature and Element Summary                                                                                                    |  |  |  |  |  |
|              | <br>К<br>В                                                                                       | Session Control Options Session Control Options<br>Keep Changes made in this dialog session so far (SAVE)<br>Back Out changes from this dialog session (CANcel) |  |  |  |  |  |
| MA           | b                                                                                                | 02/014                                                                                                    |  |  |  |  |  |
| 9            | Connect                                                                                          | ed to remote server/nost vm.marist.edu using port 23                                                                                                    |  |  |  |  |  |
| 4            | 6                                                                                                | © 2014 IBM Corporation                                                                                                    |  |  |  |  |  |

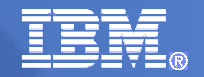

Changing volume information... (First time in, ServerPac defaults of MVSRES, MVSDLB, and MVSCAT will need to be changed!)

| <mark>≫¦]</mark> S | ession A - [24                     | x 80]          |                         |                    |                |                |            |             |                      |        | _ 🗆 🔀        |
|--------------------|------------------------------------|----------------|-------------------------|--------------------|----------------|----------------|------------|-------------|----------------------|--------|--------------|
| <u>F</u> ile       | <u>E</u> dit <u>V</u> iew <u>(</u> | <u>C</u> ommur | nication <u>A</u> cti   | ons <u>W</u> indow | <u>H</u> elp   |                |            |             |                      |        |              |
| Cu<br>CC           | ustomPac<br>)MMAND ==              | >              |                         | Modif <u>u</u>     | y System       | Layout         | ( RV2100   | 01) -       | SCRC                 | 1 to 6 | of 6<br>HALF |
| SL                 | JMMARY Of                          | Phys           | sical V                 | olumes             |                |                |            |             |                      |        |              |
|                    | Line Co                            | mman           | ds:( <mark>S</mark> el) | ect Dslis          | st)            |                |            |             |                      |        |              |
| s                  | PVolume/<br>STORCLAS               | Seq<br>No.     | Device<br>Number        | Device<br>Type     | Warn-<br>ings  | Init<br>Volume | Existng    | Cy1<br>RSVD | linders -<br>Assignd | Used   | Free         |
| S                  | C90ESD                             |                | 910F                    | 3390-9             |                | Y              | 0          | 0           | 7419                 | 7419   | 2598         |
|                    | C90EST                             |                | 910E                    | 3390-9             |                | Y              | 0          | Ο           | 6342                 | 6342   | 3675         |
|                    | C90ES2                             |                | 9740                    | 3390-3             |                | Y              | 0          | Ο           | 560                  | 560    | 2779         |
|                    | C90ES7                             |                | 9738                    | 3390-3             |                | Y              | Ο          | 0           | 2674                 | 2674   | 665          |
|                    | C90ES8                             |                | 978B                    | 3390-3             |                | Y              | 0          | 0           | 3067                 | 3067   | 272          |
|                    | C99136                             |                | 9136                    | 3390-9             |                | Y              | 0          | 0           | 1688                 | 1688   | 8329         |
| **                 | ****                               | ****           | *****                   | *****              | ** Bottor      | n of da        | ta *****   | *****       | ****                 | ****   | *****        |
| MH                 | а                                  |                |                         |                    |                |                |            |             |                      |        | 12/004       |
| പ                  | Connected to re                    | emote s        | erver/host p            | psc.pok.ibm.co     | m using lu/poo | M05TC309       | and port 2 |             |                      |        | /            |

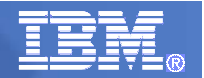

Update with correct values for the volume.

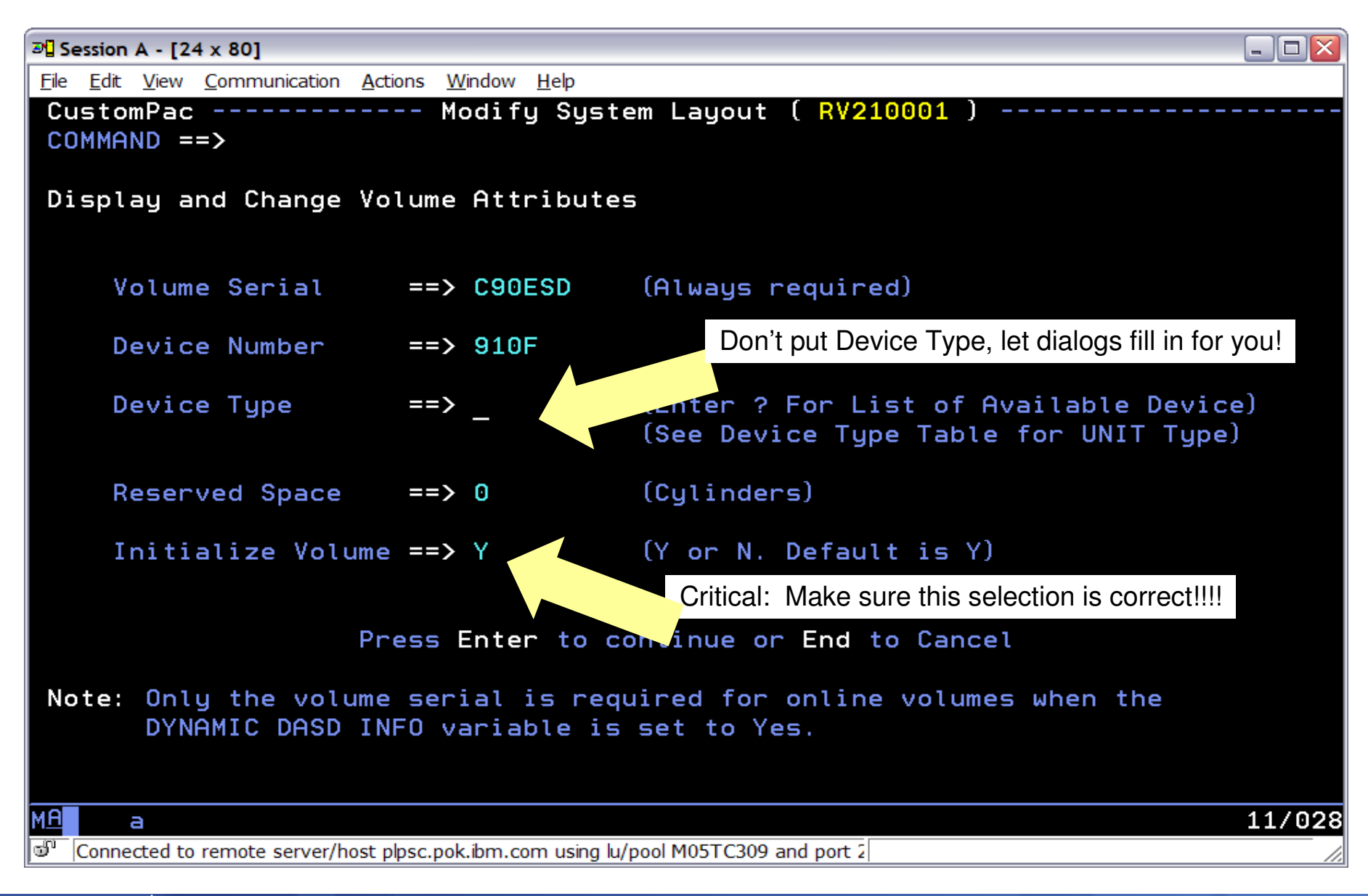

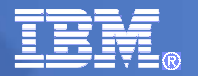

#### **Change Command**

- Extensive options in CHANGE command
  - Change data set names
  - Change space
  - Change physical volume
  - Change SMS status
  - Switch PDS to PDSE and vice-versa
  - Switch Unrenamable to Renamable and vice-versa
  - Switch Required in Master Catalog and vice-versa
  - Switch HFS to zFS and vice-versa
  - Switch Secondary NO to YES and vice-versa

**—** ...

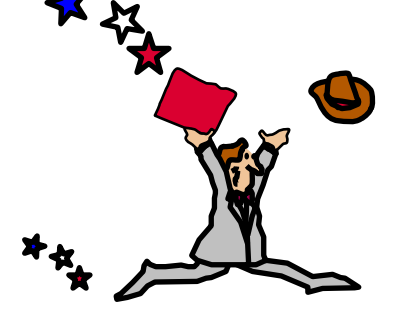

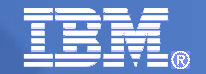

# "A"lias option

- You have several high level qualifiers for your data sets in ServerPac.
- This option will assign these high level qualifiers to a catalog. Use this panel to define a catalog data set name for each of the aliases (aka high level qualifiers) in your order.
- Enter catalog names under the 'Target System Catalog Data Set Name' field. The catalog names are initially shown as '??????' because they are not yet defined.
- You can specify the catalog name with which an alias is to be associated by typing over the question marks.

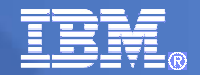

|                                                  | A Session A - [24 x 80]                                    |                                  |  |  |  |  |
|--------------------------------------------------|------------------------------------------------------------|----------------------------------|--|--|--|--|
| <u>File Edit View Communication Actions</u>      | <u>W</u> indow <u>H</u> elp                                |                                  |  |  |  |  |
| CustomPac<br>COMMAND ==> _                       | - ALIAS to CATALOG ( <mark>RV210001</mark> )               | Row 1 from 33<br>SCROLL ==> HALF |  |  |  |  |
| Define CATALOG Dataset M                         | lames                                                      |                                  |  |  |  |  |
| Primary Commands:(? SET<br>Line Commands:(Delete | Locate Find Next Previous SORT<br>e Insert Repeat)         | CANcel SAVE)                     |  |  |  |  |
| S <mark>A</mark> lias STA                        | Target System Catalog <mark>D</mark> ata <mark>S</mark> et | Name Type                        |  |  |  |  |
|                                                  |                                                            |                                  |  |  |  |  |
|                                                  | COORUILD SPACI2E MCAT                                      | мсат                             |  |  |  |  |
| BDT1                                             |                                                            | Horri                            |  |  |  |  |
| BPA                                              |                                                            |                                  |  |  |  |  |
| CBC M                                            | C90BUTLD, SPAC12E, MCAT                                    | MCAT                             |  |  |  |  |
| CDS                                              | C90BUILD, SPAC12E, UCAT                                    | Herri                            |  |  |  |  |
| CEE M                                            | C90BUILD. SPAC12E. MCAT                                    | MCAT                             |  |  |  |  |
| CFZ                                              | C90BUILD.SPAC12E.UCAT                                      |                                  |  |  |  |  |
| СМХ                                              | C90BUILD.SPAC12E.UCAT                                      |                                  |  |  |  |  |
| CPAC M                                           | C90BUILD.SPAC12E.MCAT                                      | MCAT                             |  |  |  |  |
| CSF M                                            | C90BUILD.SPAC12E.MCAT                                      | MCAT                             |  |  |  |  |
| C90BUILD                                         | C90BUILD.SPAC12E.UCAT                                      |                                  |  |  |  |  |
| EOX M                                            | C90BUILD.SPAC12E.MCAT                                      | MCAT                             |  |  |  |  |
| EOY M                                            | C90BUILD.SPAC12E.MCAT                                      | MCAT                             |  |  |  |  |
| M <u>A</u> a                                     |                                                            | 02/014                           |  |  |  |  |
| Connected to remote server/host plpsc.           | pok.ibm.com using lu/pool M05TC309 and port 2              |                                  |  |  |  |  |

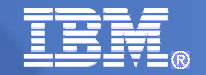

# "SSA" option

- This is where you'll specify your System Specific Aliases (for the target system master catalog and user catalog(s).
- These SSAs will create aliases in the driving system's master catalog.
- Recall that SSAs are used by ServerPac so that that driving system data set names do not interfere with the target system data set names.
- We are going to be allocating new target system catalogs in this example...

| Back to the Basics: ServerPac 101                                                                       |            |                | 1. 7              |                       |
|----------------------------------------------------------------------------------------------------|------------|----------------|-------------------|-----------------------|
| æ] Session A - [24 x 80]                                                                                |            |                |                   | _ 🗆 🖂                 |
| <u>F</u> ile <u>E</u> dit <u>V</u> iew <u>Communication</u> <u>A</u> ctions <u>W</u> indow <u>H</u> elp |            |                |                   |                       |
| CustomPac SSA to CATALOG ( RV2<br>COMMAND ==> _                                                         | 10001 ) -· |                | Row 1 :<br>SCROLL | to 2 of 2<br>==> HALF |
| CATALOG Selection List                                                                                  |            |                |                   |                       |
| Primary Commands: (? CANcel SAVE)<br>Line Commands: (Select)                                            |            |                |                   |                       |
|                                                                                                    |            |                | Allocate          | Define<br>            |
| S Catalog Name                                                                                          | SSA Name   | Type           | VOLume            | Unit<br>              |
| C90BUILD.SPAC12E.MCAT                                                                                   | ZR12ESPM   | MCAT           | C90ES7 Y          | Y 3390                |
| C90BUILD.SPAC12E.UCAI<br>************************************                                           | ZR12ESPU   | UCHI<br>«жжжж» | C90ES7 Y          | Y 3390<br>K******     |
|                                                                                                    |            |                |                   |                       |
|                                                                                                    |            |                |                   |                       |
|                                                                                                    |            |                |                   |                       |
|                                                                                                    |            |                |                   |                       |
|                                                                                                    |            |                |                   |                       |
|                                                                                                    |            |                |                   |                       |
|                                                                                                    |            |                |                   |                       |
| M <u>A</u> a                                                                                            |            |                |                   | 02/014                |
| Connected to remote server/host plpsc.pok.ibm.com using lu/pool M05TC309 and                            | l port 2   |                |                   |                       |
| 53 © 2014 IBM Corporation                                                                               |            |                | $1 - Z^{\circ}$   |                       |

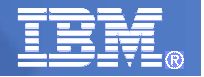

# "I" option

- This is where you'll run the tailored JCL jobs for ServerPac!
- At this point you should have everything all ready to go:
  - Data set names finalized
  - Data set locations finalized
  - Volume information finalized
  - SSA and catalog relationships finalized
  - …everything you've done in ServerPac up to this point!!
- From this point on...you'll mostly be using the ServerPac Installing Your Order book, since we are now into the 'order specific' information in ServerPac...

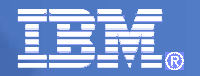

### Installation Jobs

- Installation jobs are generated based on configuration data
  - Ensure you are satisfied with your configuration
    - use VAR primary command to return to variables options and adjust them
- Three types of installation job entries, grouped together by category:
  - SRC jobcard that can be edited
    - use Select line command to generate SRC entry which can be changed if necessary
  - DOC documentation for the following set of jobs
    - use Select line command to generate and view DOC entries
  - JOB installation job that can be submitted
    - use "S"elect line command to generate only the selected job which can be submitted. Use "B"ackup if you've already generated the job.

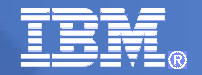

# "I" option - GENSKEL

- This command will file tailor all the jobs for you all at once. Otherwise, you'll need to individually file tailor each job. (For some jobs, that takes a while, so it's recommended you use GENSKEL prepare all the JCL jobs at one time.)
- You have to exit the dialog for the GENSKEL job to run, to avoid contention on your order data sets.
- GENSKEL jobs will be stored in your order's SCPPBENU data set. You use the "B" (or backup) line command to select the job.
  - If you use "S" (for select), you'll re-tailor the job (and you'll have to wait for it to re-tailor)! This is a common "behavior" people do, so just know what is happening!

|                                                                                                    |                         |                             | TRE     |
|----------------------------------------------------------------------------------------------------|-------------------------|-----------------------------|---------|
| 과 Session A - [24 x 80]                                                                                |                         |                             | _ 🗆 🔀   |
| <u>F</u> ile <u>E</u> dit <u>V</u> iew <u>Communication</u> <u>Actions</u> <u>W</u> indow <u>H</u> elp |                         |                             |         |
| CustomPac Installation JOBs ( RV2                                                                      | 10001 )                 | Row 1 to 13                 | of 198  |
| COMMAND ==> gen_                                                                                       |                         | SCROLL =                    | => HALF |
|                                                                                                    |                         |                             |         |
| JOB Selection List                                                                                     |                         | SS\$( EXC                   | LUDE )  |
|                                                                                                    |                         |                             |         |
| Primary Commands: (? SET Locate Find Next Previou                                                      | s <mark>GEN</mark> skel | OFile OList S               | UMmary  |
| SS\$ VARedit)                                                                                          |                         |                             |         |
| Line Commands:(Backup Delete Edit Insert Log                                                           | Output Se               | lect <mark>SS</mark> -block | Vars)   |
|                                                                                                    |                         |                             |         |
| S Description                                                                                          | STEP                    | MC <mark>STA</mark> tus     | RC      |
|                                                                                                    |                         |                             |         |
| SRC DEFHULT JUBCHRD                                                                                    |                         |                             |         |
|                                                                                                    |                         |                             |         |
| / INSTALLATION JUBS                                                                                    |                         |                             |         |
| DOC INSTOLLOTION SETUD                                                                                 |                         |                             |         |
| TOR INITIALIZE REQUIRED DASD                                                                           |                         | 00 10834630                 | 0000    |
| JOB INITIALIZE REQUIRED DASD                                                                           | TNITCMC                 | 00 J0B24020                 | 0000    |
| DOC DEEINE COTOLOGS AND DESTORE                                                                        | 1111303                 | UU JUBZOZZZ                 | 0000    |
| TOP BACE DROETLES ON DRIVING SYSTEM                                                                    | DACEDDV                 | 00                          |         |
| JOB RHCF PROFILES ON DRIVING STSTEM                                                                    | DEECOT                  | 00 1000007                  | 0000    |
| JOB DEFINE CHIHLOGS                                                                                    | DEFCHI                  | 00 JUB20997                 | 0000    |
| JUB DEFINE SYSTEM-SPECIFIC HLIHSES                                                                     | DEFSSH                  | 00 JUB27451                 | 0000    |
| JUB ALLUCATE AND CATALUG DS                                                                            | HLLUCDS                 | 00 JUB28187                 | 0000    |
| JOB RESTORE DATA SETS                                                                                  | RESTORE                 | 04 JOB30317                 | 4095    |
| M <u>A</u> aa                                                                                          |                         |                             | 02/017  |
| Connected to remote server/host plpsc.pok.ibm.com using lu/pool M05TC309 and pool                      | ort 2                   |                             | /       |

Connected to remote server/nost pipsc.pok.ibm.com using iu/pool MUSTC309 and port 2

```
____
                                                               _ 🗆 🗙
Session A - [24 x 80]
File Edit View Communication Actions Window Help
  File Edit Edit_Settings Menu Utilities Compilers Test Help
EDIT
         MWALLE.CPPTEMP1.SCPPWORK
                                                  Columns 00001 00072
                                                     Scroll ===> HALF
Command ===> submit
000001 //RECEIVE JOB 'C90A, B710', 'Z0SR12 ESP TEST',
000002 //
          CLASS=U.
000003 //
               MSGCLASS=H,
000004 //
               MSGLEVEL=(1,1),
               NOTIFY=MWALLE,
000005 //
000006 //
               TIME=NOLIMIT,
000007 // REGION=0M
000008 /*JOBPARM S=AOTS
000009 //*
000010 //* MODIFY THE JOB STATEMENT ABOVE AS REQUIRED FOR YOUR INSTALLATION'S
000011 //* REQUIREMENTS, AND PRESS END TO CONTINUE.
000012 //*
000013 //*
000014 //JOBLIB DD DSN=MVSBUILD.RV210001.SCPPLOAD,
000015 //
                  DISP=SHR
000016 //*
000017 //*
000018 //*
          *********
                               000019 //* * THIS JCL WAS GENERATED BY SKELETON CPPS6121
                                                               ж
мΑ
                                                               04/021
     а
```

Connected to remote server/host plpsc.pok.ibm.com using lu/pool M05TC309 and port 2

\_\_\_\_\_

|                                                                                                    |                                                           |                             | 77322                |
|----------------------------------------------------------------------------------------------------|-----------------------------------------------------------|-----------------------------|----------------------|
| ₽ <mark>2</mark> Session A - [24 x 80]                                                                                                    |                                                           |                             | _ 🗆 🔀                |
| <u>F</u> ile <u>E</u> dit <u>V</u> iew <u>Communication</u> <u>Actions</u> <u>W</u> indow <u>H</u> elp                                                                                                    |                                                           |                             |                      |
| CustomPac Installation JOBs ( R)<br>COMMAND ==>                                                                                                    | /210001 )                                                 | Row 187 to 19<br>SCROLL     | 8 of 198<br>==> HALF |
| JOB Selection List                                                                                                    |                                                           | SS\$( <mark>E</mark> X      | CLUDE )              |
| Primary Commands: (? SET Locate Find Next Previo<br>SS\$ VARedit)                                                                                                    | ous <mark>GEN</mark> skel                                 | OFile OList                 | SUMmary              |
| Line Commands: (Backup Delete Edit Insert Log                                                                                                    | g <mark>O</mark> utput <mark>S</mark> e                   | lect <mark>SS</mark> -block | Vars)                |
| S Description                                                                                                    | STEP                                                      | MC <mark>STA</mark> tus     | RC                   |
| <pre>b_ DOC MASTER CATALOG CONVERT<br/>b_ JOB CREATE MASTER CAT CONVERT STEP<br/>JOB UPDATE TARGET MASTER CATALOG<br/>DOC INSTALLATION CLEAN-UP TASKS<br/>JOB CLEAN UP DDDEFS</pre>                                                | CATCVTM<br>CATCONV<br>UPDDDUV                             | 00<br>00<br>04 JOB17547     | 0004                 |
| JOB ZONE / DDDEF CLEANUP<br>JOB CLEAN UP DDDEFS<br>JOB DELETE DATA SET ALIAS NAMES<br>JOB DELETE WORK SYSTEM'S CSI DS<br>JOB DELETE SSAS IN DRIVING SYS MCAT<br>DOC SET THE STATUS TO INSTALLED<br>JOB SET THE STATUS TO INSTALLED | UPDDEF<br>UPDBCK<br>DELDSN<br>DELCSI<br>DELSSA<br>SETSTAT | 04<br>04<br>08<br>00<br>00  |                      |
| **************************************                                                                                                    | ******                                                    | *****                       | ******               |
|                                                                                                    |                                                           |                             | 13/003               |
| Connected to remote server/host plpsc.pok.ibm.com using lu/pool M05TC309 and                                                                                                    | port 2                                                    |                             | //                   |

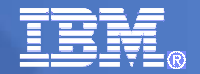

#### "I" option – General Job Information...

- In general, the prolog information in each of the jobs tells you what it does, and any manual changes you'd need to make.
  - Yes, there still are some manual changes required to these jobs in some cases <sup>(2)</sup>.
- Make sure you get the expected return code from each job, before continuing.
  - Subsequent jobs rely upon previous jobs running successfully.
- If you go back into previous ServerPac options, it is likely that you may need to then continue through subsequent options (and even have to re-GENSKEL), based on what you've changed.

#### "I" option – ALLOCDS and Volume Overflow – Beware!

- Once your run the ALLOCDS job, your data sets will be allocated on your volumes, and ready for you to copy into.
- If you go back into Modify System Layout, the dialog will dynamically look at each volume. If you have said that you do NOT want the volume to be initialized, it will discover the volume fairly full (a result from the ALLOCDS job).
  - This will give you the Dreaded Volume Overflow again (which you probably "fixed" before!).
- To avoid this problem, you can:
  - 1. Save your order! This circumvention changes your configuration in a way you don't want to save.
  - 2. Change Initialize Volume flag to Y on the over-allocated volumes
  - 3. Enter and exit the A and SSA options to get back to I. © 2014 IBM Corporation

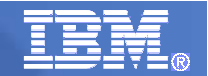

## Agenda ....

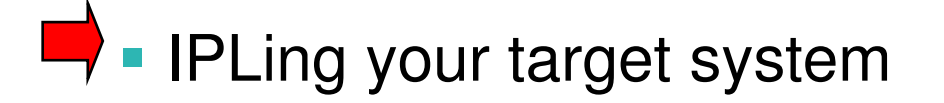

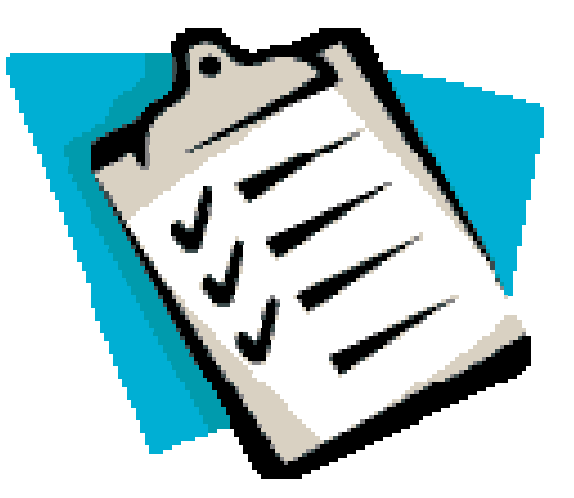

|                                                                                  |                          |                             | 77322             |
|----------------------------------------------------------------------------------|--------------------------|-----------------------------|-------------------|
| 과 Session A - [24 x 80]                                                          |                          |                             | _ 🗆 🔀             |
| <u>File Edit View Communication Actions Window Help</u>                          |                          |                             |                   |
| CustomPac Installation JOBs ( RV2:<br>COMMAND ==>                                | 10001 )                  | - Row 49 to 61<br>SCROLL =  | of 198<br>=> HALF |
| JOB Selection List                                                               |                          | SS\$( <mark>Exc</mark>      | LUDE )            |
| Primary Commands: (? SET Locate Find Next Previous<br>SS\$ VARedit)              | s <mark>GEN</mark> skel  | OFile OList S               | UMmary            |
| Line Commands: (Backup Delete Edit Insert Log (                                  | Output <mark>S</mark> el | lect <mark>SS</mark> -block | Vars)             |
| S Description                                                                    | STEP                     | MC STAtus                   | RC                |
| DOC COPY CUSTOM DATA FROM DRIVER                                                 |                          |                             |                   |
| JOB COPY DRIVING SYSTEM CONSOLOO                                                 | COPYCON                  | 00                          |                   |
| JOB CREATE VATLSTOO IN PARMLIB                                                   | VATLST                   | 00                          |                   |
| JOB COPY VTAM DEFINITIONS                                                        | CPYVTLCL                 | 00                          |                   |
| JOB RENAME DS TO FINAL NAME                                                      | ALTCAT                   | 00 JOB20994                 |                   |
| ==> IPL YOUR SYSTEM                                                              |                          |                             |                   |
| ==> POST-INSTALLATION FROM TARGET                                                |                          |                             |                   |
| DOC POST-INSTALL JOBS FROM TARGET                                                |                          |                             |                   |
| JUB RACF PROFILES ON TARGET SYSTEM                                               | RACFTGT                  | 00                          |                   |
| JUB ALLUCATE LUG STREAMS                                                         | DEFNLUGS                 | 00                          |                   |
|                                                                                  |                          |                             | 02/014            |
| Connected to remote server/host plpsc.pok.ibm.com using lu/pool M05TC309 and por | rt 2                     |                             | //                |
|                                                                                  |                          |                             |                   |

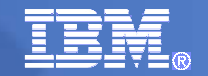

## Prepping for the IPL...

- Several manual updates are still needed to your target system (from your driving system), before you try your first IPL:
  - Any local necessary customization (usermods, parmlib, proclib updates, ...) that are being used.
  - This is where the separation during planning will have paid off!

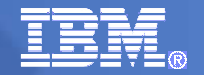

### Agenda ....

# Post-install work from target system

- Getting the ServerPac dialog to your IPL'd system
- Running the remaining dialog jobs.

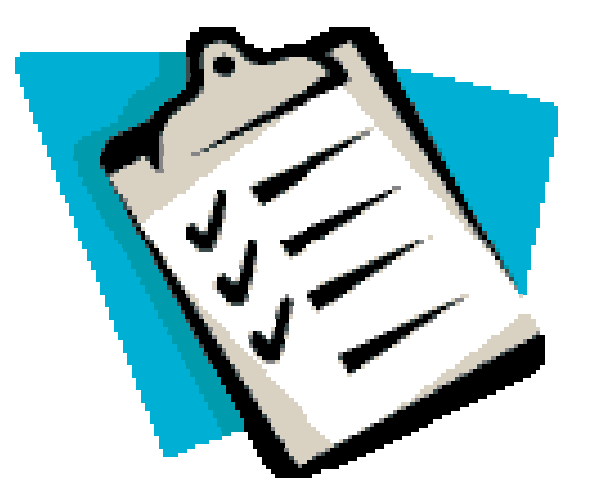

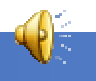

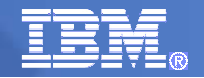

# Getting the ServerPac dialog to your IPL'd system

- <u>Recommended way:</u> put your ServerPac order data sets in a user catalog. Import connect that user catalog to your driving system. Then, import connect that user catalog also to your target system. Invoke the dialogs as you had before on the driving system.
- <u>An alternate way:</u> Catalog the data sets on your target system catalog. Remember: there are VSAM data sets involved, and they can only be cataloged in one catalog!
  - Catalog your dialog data sets on the target system.
  - Recatalog the VSAM data sets (SCPPEENUs, SCPPHENUs, and SCPPVENU) - if you didn't put them in a usercatalog when you did the initial RECEIVE.
    - Warning: at this point, they'd have to be re-cataloged back on the driving system, if you wanted to access them there!
  - Get your dialog EXEC ready (like you did on your driving system).

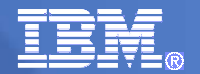

#### Running the remaining dialog jobs

- <u>Remember</u>: Since you have GENSKEL'd the jobs, they reside in your *hlq*.SCPPBENU data set.
- You can continue to run the jobs from that data set from your target system, and also via the dialogs.

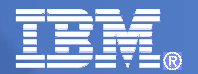

#### Running the remaining dialog jobs

 Target system jobs left to run, many are order-content dependent:

#### - ==> POST-INSTALLATION FROM TARGET

• Completes the installation of the products in your order, that cannot be done from the driving system.

#### - ==> INSTALLATION VERIFICATION

• Verifies the installation of this ServerPac, for certain products.

#### - ==> COMPLETING THE INSTALLATION

• Updates your new master catalog, and cleans up your driving system from the installation.

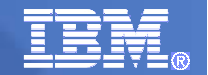

### Agenda ....

Saving your ServerPac configuration

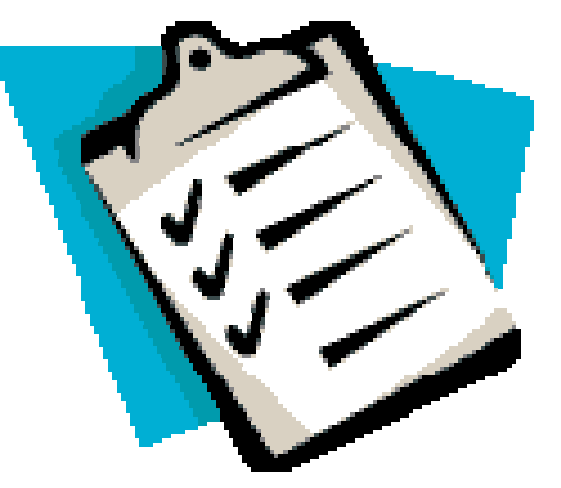

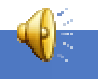

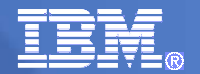

| ₽ Session A - [2]                                                                                                    | 24 x 80]                                                                                   |                                                                                                    |  |  |
|----------------------------------------------------------------------------------------------------|--------------------------------------------------------------------------------------------|----------------------------------------------------------------------------------------------------|--|--|
| <u>F</u> ile <u>E</u> dit <u>V</u> iew                                                                                | <u>Communication</u> <u>A</u> ctions <u>V</u>                                              | <u>M</u> indow <u>H</u> elp                                                                                                    |  |  |
| CustomPa<br>OPTION =                                                                                                  | c Instal<br>=> s_                                                                          | lation Options for Order ( RV210001 )                                                                                                    |  |  |
| Complet                                                                                                    | e these options t                                                                          | o install the order:                                                                                                    |  |  |
| C<br>V<br>Z<br>M<br>A<br>SSA<br>I<br>You can                                                                          | Create<br>Variables<br>Zones<br>Modify<br>Alias<br>SSA<br>Installation<br>use Save any tim | Create the Work Configuration<br>Specify Values for Variables<br>Specify SMPTLIB and SMP/E Zone Names Information<br>Modify the System Layout<br>Specify Catalogs for High-Level Qualifiers<br>Specify Temporary Aliases (SSAs) for Catalogs<br>Create and Submit Installation Jobs |  |  |
| S                                                                                                    | Save                                                                                       | Save the Current Work Configuration                                                                                                    |  |  |
| CPP0699002I Your driving system supports EAV volumes. However, the CustomPac<br>Dialogs do not support these volumes. |                                                                                            |                                                                                                    |  |  |
| MA a                                                                                                    |                                                                                            | 02/014                                                                                                    |  |  |
| Connected t                                                                                                    | o remote server/host plpsc.po                                                              | k.ibm.com using lu/pool M05TC309 and port 2                                                                                                    |  |  |

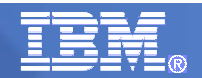

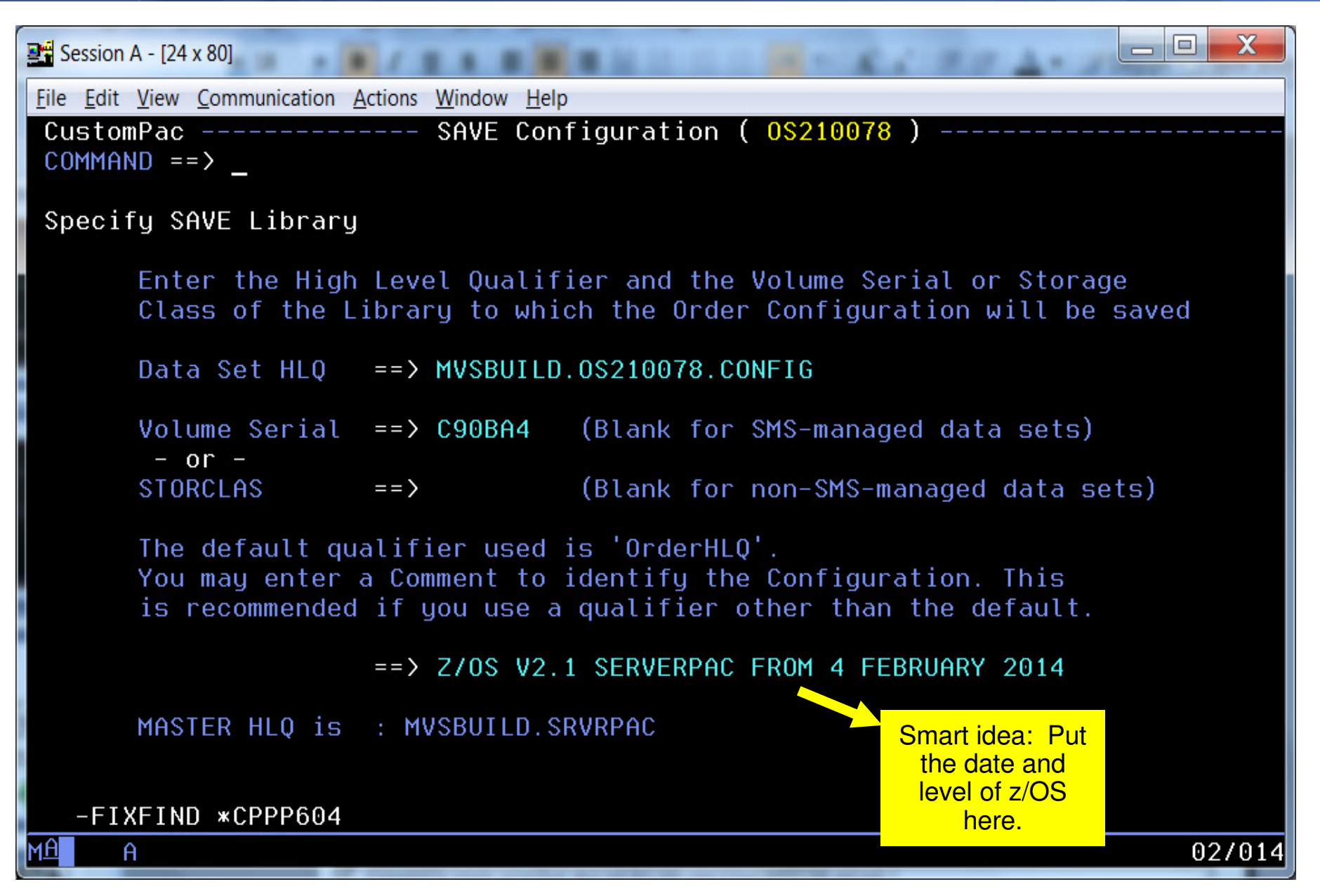

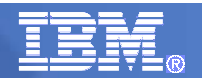

## Saving Your Configuration

- Save your configuration for the next release
  - All data specified when tailoring your ServerPac configuration is saved

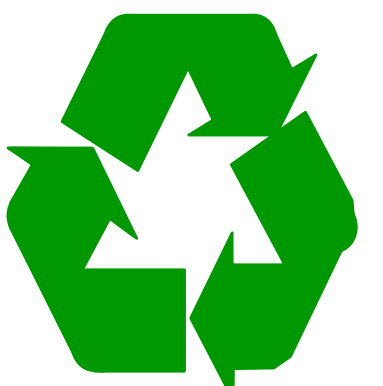

- Remember the name of the configuration you saved
- Smart tip: include in the comment what the order was (z/OS R12, CICS 4.1, ...) and date (July 1 2010). This really helps months or years from now, when you are deciding what to base on!
  - It helps you pick a CICS configuration for a CICS order.
  - It helps you pick the latest CICS configuration, if you saved multiple levels.
- Use Merge Configuration during your next install
  - All data from specified save configuration is processed
### Newer ServerPac Install Enhancements

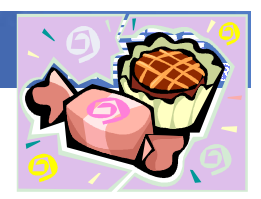

#### ServerPac in z/OS V2R1:

- Provides a basic and simple comparison between saved jobs to define RACF profiles for a prior order and the jobs generated for the current order.
- Orders that include RACF feature will provide a RACF database you can use for initial IPL when you do not have an existing security environment.

#### ServerPac in z/OS R13:

- Improved handling for user-supplied installation jobs by preserving their placement in the list of jobs generated by the CustomPac Installation Dialog.
- You can now merge IBM data sets into target user-defined data sets.
- **Data Set Origin** (IBM or User-Defined) is a new attribute off of Modify System Layout "View and change data sets by selected attributes".
- Program Directories and ServerPac: Installing Your Order in Adobe PDF format on DVD for orders on tape, so they can be read immediately from an optical drive on a workstation without the need to download them from z/OS data sets after the RECEIVE job has been run.

### z/OS Basics: ServerPac 101 Summary

- Introduction to ServerPac
  - What is a ServerPac
  - Internet Delivery is recommended, and has to be ordered from Shopz
- Planning for ServerPac
  - Dialog options to plan for (Full System Replace vs. Software Upgrade, Variables to use, volumes, ...)
  - SSA's and how they are used for installation
  - SMP/E zone structure that is delivered to you
- Preparing for ServerPac
  - Separation of system replace volumes from user volumes is recommended.
  - Separation of customization data from software libraries is recommended.
  - Standardization of data set names and placement is recommended.
- Continued…

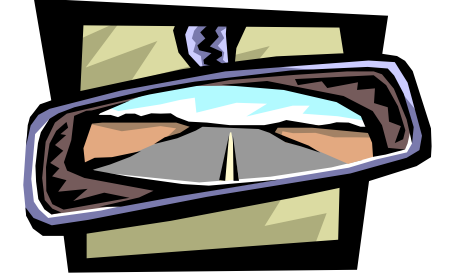

## z/OS Basics: ServerPac 101 Summary

- Installing ServerPac
  - RECEIVE, INSTALL (Create, Variables, Zones, Modify System Layout, Alias, SSA, Installation)
  - Use GENSKEL to create the jobs into your SCPPBENU data set.
- IPLing your target system
  - Add your own local changes that are necessary for you to IPL.
- Post-install work from target system
  - Running the rest of the Installation jobs (Post-Installation from Target, IVPs, Completing the Install)
- Saving your ServerPac configuration
  - Reuse your work for your next ServerPac install!

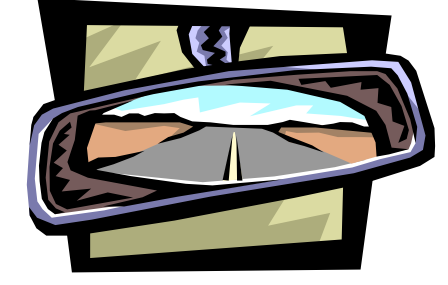

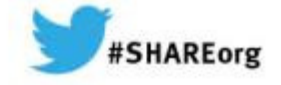

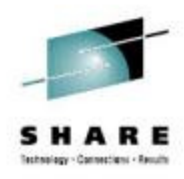

# Back to the Basics: ServerPac 101

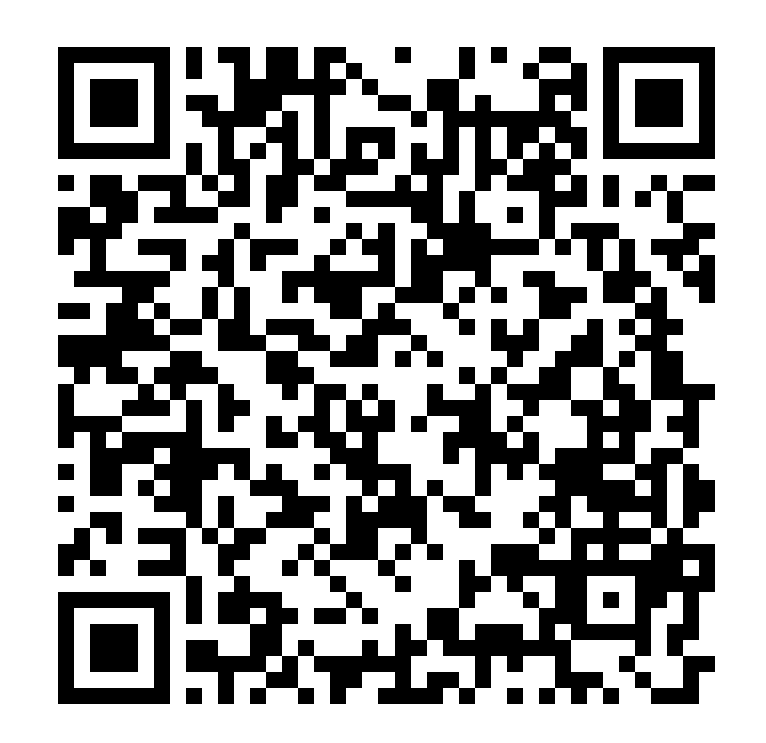

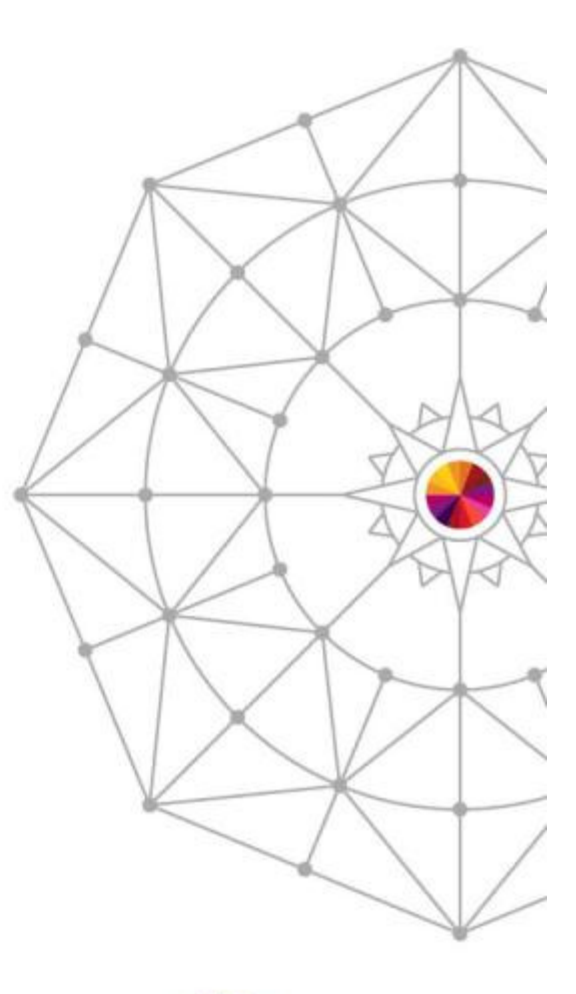

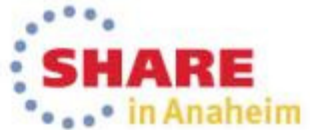